# JCR-51F340DK 彩色液晶单片机学习板

Ι

## C8051F340 EVALUATION BOARD

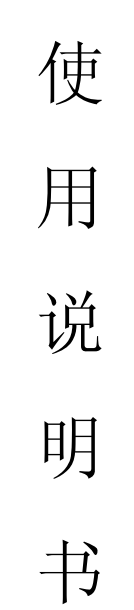

## 北京晶昌日盛科技有限公司

http://www.911cd.com

## 目录

| 第一章  | JCR-51F340DK学习板概述 | . 2 |
|------|-------------------|-----|
| 第二章  | 仿真与下载编程           | . 5 |
| 第三章  | 液晶演示例程实验          | 23  |
| 第四章  | 蜂鸣器实验             | 25  |
| 第五章  | 并口画点实验            | 26  |
| 第六章  | 串口画点线框实验          | 27  |
| 第七章  | 画256色彩色图片实验       | 28  |
| 第八章  | 汉字显示实验;           | 29  |
| 第九章  | RS232串行数据通信程序实验   | 30  |
| 第十章  | SPI 串行Flash读写实验   | 31  |
| 第十一章 | 章 USB 通信示例程序实验    | 33  |
| 第十二章 | 章 触摸屏实验           | 35  |

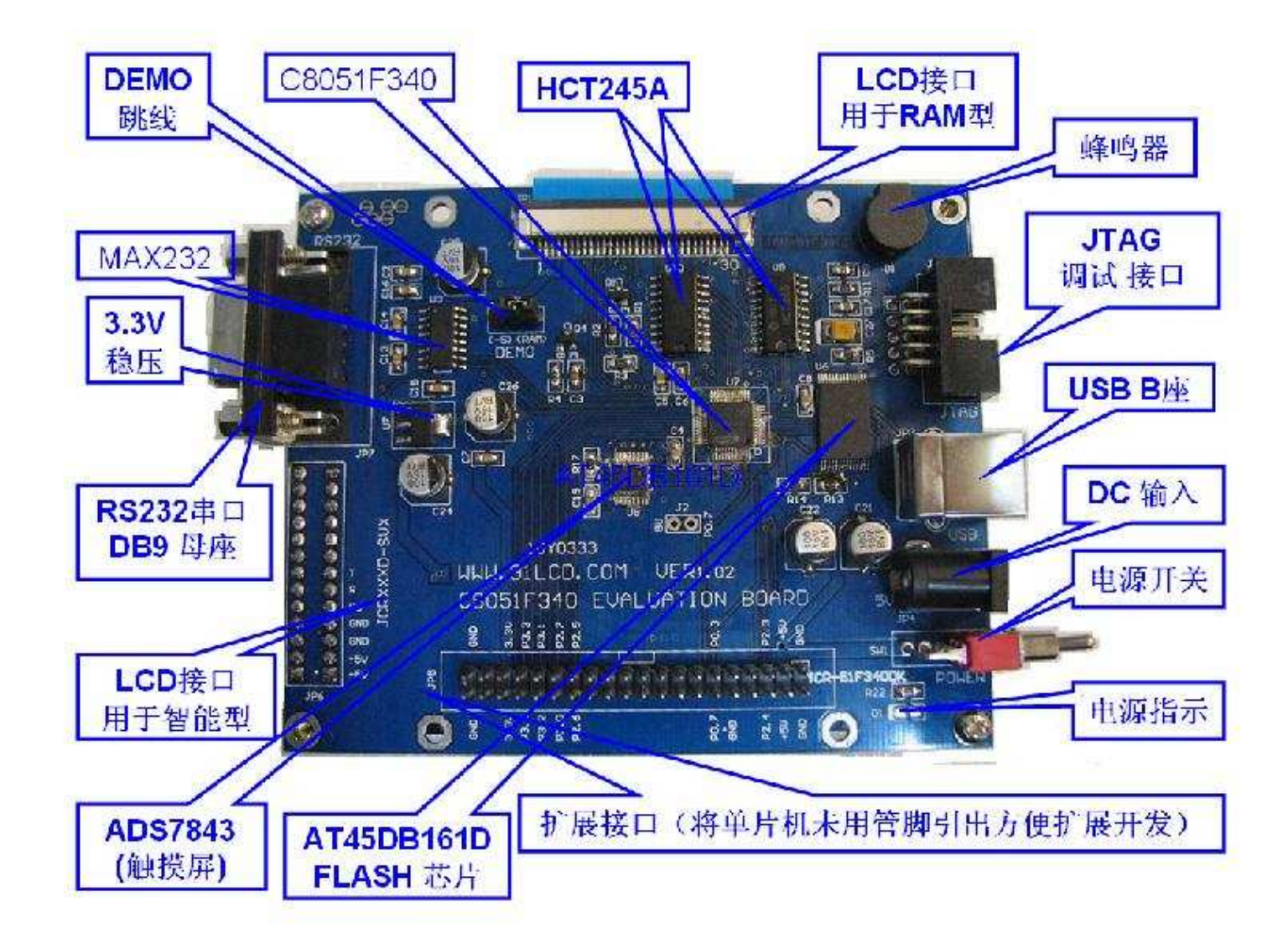

2

#### 第一章 JCR-51F340DK学习板概述

## 1.1 简介

JCR-51F340DK 学习板是为技术研发人员和单片机爱好者开发的一款单片机 学习板。本学习板采用美国 Silabs 公司的 C8051F340 作为核心控制器。 C8051F340 是一款非常强大的增强型 51 单片机,我们精选了几款常用的功能模 块,集成在学习板上,比如 SPI 接口的 FLASH ROM AT45DB161D,触摸屏控制芯 片 ADS7843,串口,usb,JTAG 等等,而结合 TFT LCD 真彩液晶是本款产品的主 要特色。

液晶屏的发展经历了 TN—STN—CSTN—TFT 的过程,应用领域非常广泛,而 且正在不断扩大,主要应用于工业仪表、电话机、时钟、定时器、计算器、电子 词典、车载显示、游戏机、数码相框、PND、智能家电等领域。结合中小尺寸 LCD 进行开发设计的需求迅速增加,本板当有助于提高基于单片机开发 LCD 相关硬件 的研发周期。

#### 1.2 JCR-51F340DK实验板软硬件系统

JCR-51F340DK实验板的硬件部分主要由以下电路构成:液晶显示接口电路,USB 电路,RS232串口电路,JTAG接口电路,蜂鸣器电路,扩展闪存电路,触摸 屏控制电路,扩展接口电路等。而实验板的软件部分则是精心编写并测试通过的 所有硬件部分驱动程序和大量的综合实验例程。

JCR-51F340DK 实验板的硬件资源配置如下:

C8051F340 单片机主要特性(1)高速流水线结构的8051 兼容的CIP-51 内 核,最高48MIPS 执行速度;(2)全速非侵入式的系统调试接口(片内,C2 接口); (3)真正10 位200ksps 的多通道单端/差分ADC,带模拟多路器;(4)高精度可 编程的12MHz 内部震荡器;(5)64KB 字节可在系统编程的FLASH 存储器;(6) 4352(4096+256)字节的片内RAM;(7)USB 2.0通信接口,支持全速12Mbps通信 和低速1.5Mbps通信(8)硬件实现的SPI,SMBus/IIC 和2 个UART 串行接口;(9) 4 个通用的16 位定时器;(10)具有5 个捕捉/比较模块的可编程计数器/定时器

http://www.911cd.com 3

阵列; (11) 片内上电复位, 看门狗定时器, 2 个电压比较器, VDD 监视器和温度传感器; (12)40 个I/O 端口; (13)-40<sup>~</sup>85 度工业级温度范围; (14)2.7V<sup>~</sup>3.6V 工作电压, TQFP48 封装;

外扩2M SPI接口的FLASH ROM AT45DB161D, AT45DB161D闪存芯片可工作在 2.5V<sup>3</sup>.6V, 允许简单的在系统重新编程, 而无需输入高编程电压, 速度可达到 24MHz;

标准RS232 串行通讯接口;

通用串行总线USB接口;

板上蜂鸣器,通过调整延时与频率,发出各种声音,可以方便地监测软件执 行实时状态;

JTAG (C2) 调试接口, 应用U-EC5开发工具,该工具可实现单步,硬件断点, 连续单步,可控制程序停止与运行,支持贮存器和寄存器的修改与查看,下载程序 到贮存器等功能.硬件调试可使用Keil的 μ Vsion环境;

两个TFT LCD真彩液晶模块专用接口,可以控制本公司出品的全系列液晶控制模块,为智能型和RAM型分别配置了接口,智能型是JCRXXXD-SVX,RAM型是JCRXXXDVX。RAM型液晶模块具备并行和串行两种接口,并行方式显示速度快,单像素写周期可达150ns。智能型液晶自带128M 字节Flash 存储器,配备多种字库,并可预先存储多至上千张图片。标准配置具有触摸屏控制电路及蜂鸣器,RS232,RS485 两种接口,任选其一。终端支持精简指令集。具有编程简单使用方便等其他液晶屏所不具备的优点;

触摸屏控制由ADS7843芯片完成。 ADS7843是一个内置12位模数转换、低导 通电阻模拟开关的串行接口芯片。供电电压2.7<sup>5</sup> V,参考电压VREF为1 V<sup>~</sup>+VCC,转换电压的输入范围为0<sup>~</sup> VREF,最高转换速率为125 kHz。

**开发板软件例程**(1)下载液晶演示例程,熟悉在Keil µ Vsion环境,获得初步感性认识;(2)蜂鸣器实验:掌握如何编程控制单片机上某一I/0管脚的电平高低,以及软件延时程序(Delay),利用软件进行延时操作;(3) RAM型液晶模

http://www.911cd.com 4

块并口画点实验;(4)串口画点线框实验;(5)画256色彩色图片实验;(6)汉 字显示实验;(8)RS232串行数据通信程序:串口助手发字符串,液晶显示收到 的字符串;(9)SPI串行Flash读写实验;(10)USB通信示例程序:上位机控制 液晶上的仿真指示灯亮灭;(11)触摸屏实验:显示触摸位置坐标值。

程序在编写顺序上遵循的是循序渐进,由易到难的原则,是真正的针对初学者而为其量身定做的,具有很强的针对性,相信初学者一定会从中受益的。

**学习板配置**: (1) JCR-51F340DK 实验板1 块; (2) USB线1 条; (3) 5V 直流电源适配器; (4) U-EC5开发套件(可选); (5) USB转RS232串口线一条(可 选); (5) 资料光盘1 张; 光盘内容: 1) C8051F340DK 使用说明书; 2) JCR-51F340DK 原理图(PDF 文件); 3) 实验程序源码(C 语言); 5) KEIL C51 开发软件(代码限制); 6) 其它相关资料; 第二章 仿真与下载编程

## 2.1 JCR-51F340DK 的仿真方法

(详见U-EC5操作指南)

把U-EC5的JTAG线与学习板的JTAG接口连接好,U-EC5的USB线与计算机连接好, 开发板连上5V直流适配器,即完成硬件连接部分,接下来需要对仿真器的工作参数进行设定。

若用户在Keil μVision 下使用U-EC5进行项目开发,则安装设置按以下步骤操作:

注意: 保证Keil µVision 下安装了C8051F的驱动(SiC8051F\_uVision

3.31.exe,可在光盘的新华龙\C8051F单片机产品资料\软件及驱动找到)。

2.1.1 以µVsion 4 为例来说明工程文件的建立及仿真监控工作参数的设定。先 打开一个工程文件,如果没有工程文件,应先建立一个工程文件。具体建立步骤 如下:用鼠标点击菜单的Project->New µVsion Project.。如图1。

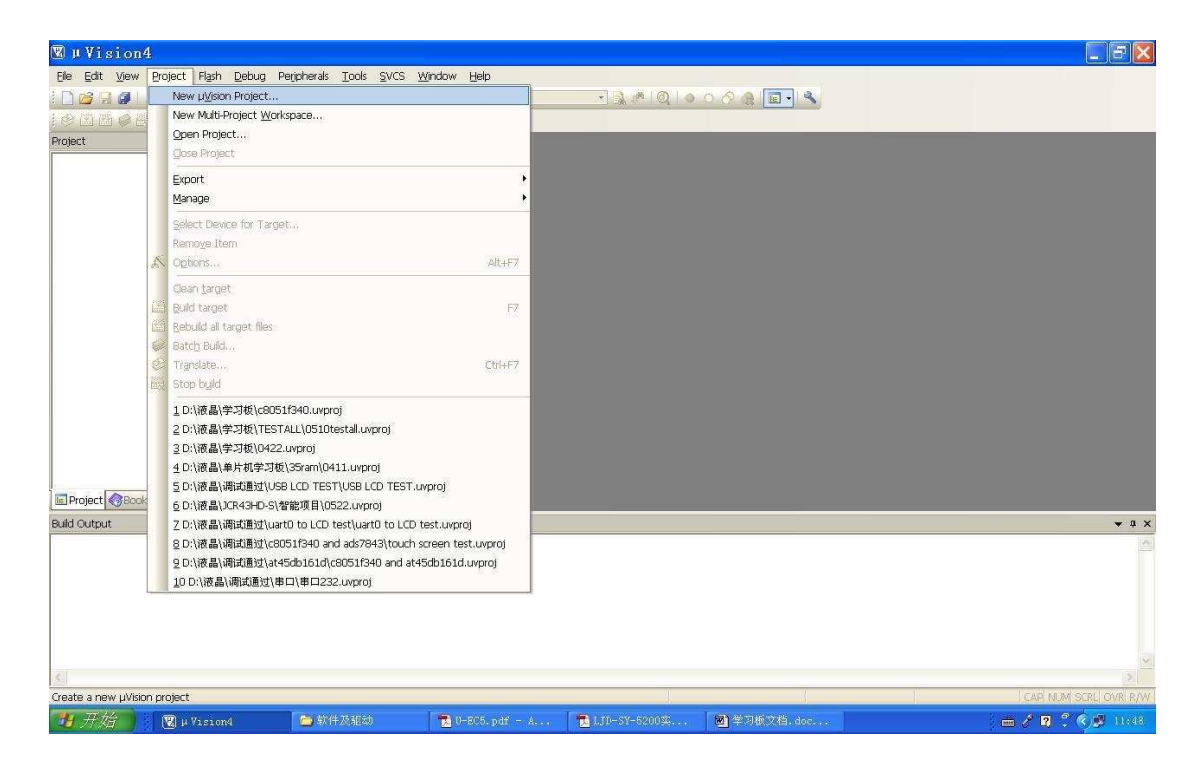

2.1.2 点击New µ Vsion Project 之后出现如下界面(图2):

北京晶昌日盛科技有限公司

| 👿 µ Vision4                                        |                                                                                                    |                |           | _ 7 🗙                |
|----------------------------------------------------|----------------------------------------------------------------------------------------------------|----------------|-----------|----------------------|
| Elle Edit View Project Flash Debug Peripherals Too | ls <u>S</u> VCS <u>Wi</u> ndow <u>H</u> elp                                                                                                    |                |           |                      |
|                                                    | Ŋ│律谭/////(❷ <b>)</b> ゑ /◎   Q                                                                                                    | o o 🔗 🏨 🔳 🔦    |           |                      |
|                                                    | 8                                                                                                    |                |           |                      |
| Project • a ×                                      | Create New Project           保存在 Q:         学习版           東京の市政告         第15078           東京の市政告         第15078 | ⑦ ▼            |           |                      |
| Build Output                                       | (Children )<br>(保護券利用) Partiant Silve (Summari)                                                                                                    |                |           | <b>★</b> ậ X         |
|                                                    | introductor (register files (r. 09976))                                                                                                    | <u> </u>       |           | <u></u>              |
| 4                                                  |                                                                                                    |                |           | 3                    |
|                                                    |                                                                                                    |                |           | CAP NUM SCRU OVR R/W |
| 😗 开始 💦 🕲 µ Yision4 🔁 学习版                           | 🔁 0-EC5.pdf - A 🔁 LJD-SY-520032                                                                                                    | . 🖻 学习板文档. doc | ¥新建工程,180 | . 🛲 🖉 🕄 🏷 🤔 11:55    |

图2

**2.1.3** 此时可根据需要重新选择工程文件放置的位置。点击下来列表选择工程文件要放置的位置。具体操作如图3。

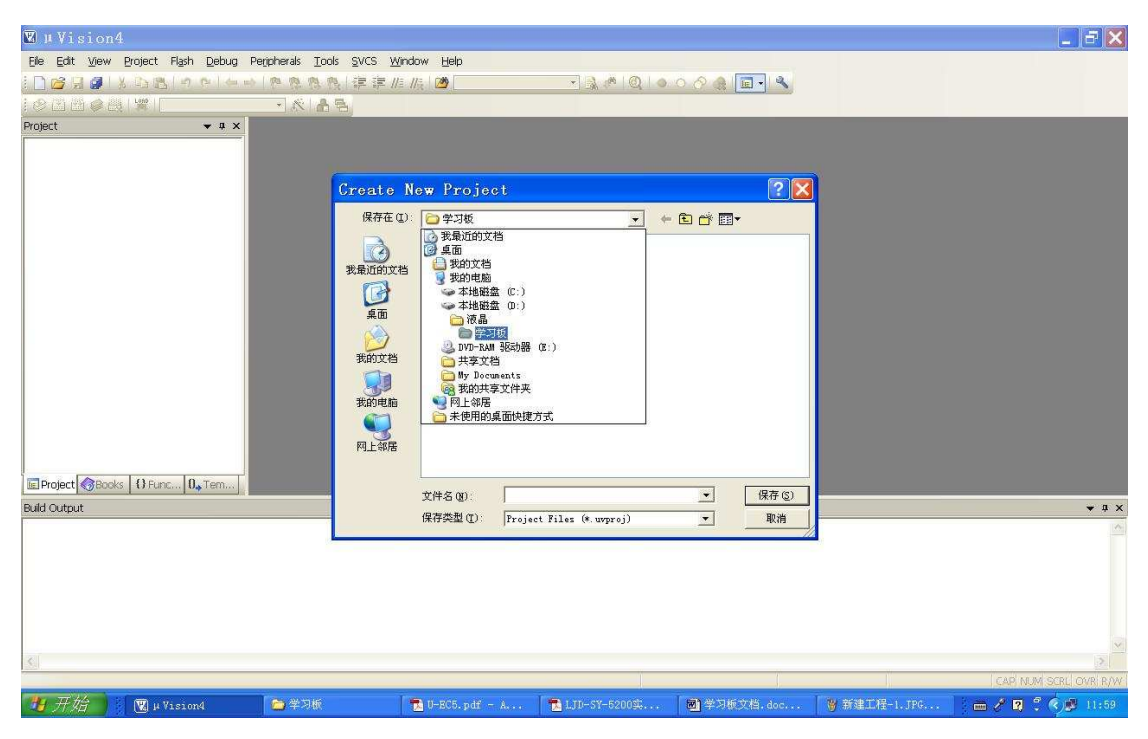

图3

2.1.4 然后选择路径,放置工程文件并为工程文件命名。操作如图4。

| 🗷 µ Vision4                                          |                                                         | _ 5 🗙                |
|------------------------------------------------------|---------------------------------------------------------|----------------------|
| Eile Edit View Project Flash Debug Peripherals Tools | SVCS Window Help                                        |                      |
|                                                      | 淳淳////// 2014 0 2 4 1 2 4 1 4 1 4 1 4 1 4 1 4 1 4 1 4 1 |                      |
|                                                      |                                                         |                      |
| Project 👻 🕈 🗙                                        |                                                         |                      |
|                                                      |                                                         |                      |
|                                                      |                                                         |                      |
|                                                      | Greate New Project 🔹 🔀                                  |                      |
|                                                      | 保存在 (1): 🗀 wartO to LCD test 🔹 🗲 🔁 📸 📰 🕶                |                      |
|                                                      | uart0 to LCD test.uvproj                                |                      |
|                                                      | 我最近的文档                                                  |                      |
|                                                      |                                                         |                      |
|                                                      | 桌面                                                      |                      |
|                                                      |                                                         |                      |
|                                                      | 我的文档                                                    |                      |
|                                                      |                                                         |                      |
|                                                      | 我的电脑                                                    |                      |
|                                                      |                                                         |                      |
|                                                      | 网上部居                                                    |                      |
| Depinet Charles (3.5 mg ) B. Terry                   |                                                         |                      |
| add o to t                                           | 文件名 (2) ■ 口实验 (保存 (2)                                   |                      |
| Buia Cutput                                          | 保存类型 ①) Project Files (*.uvproj) ▼ 取消                   | • 4 X                |
|                                                      |                                                         |                      |
|                                                      |                                                         |                      |
|                                                      |                                                         |                      |
|                                                      |                                                         |                      |
|                                                      |                                                         |                      |
| \$                                                   |                                                         | 2                    |
|                                                      |                                                         | CAP NUM SCRL OVR R/W |
| 🛂 开始 🔰 🖫 µ Vision4 🛛 😂 举习版                           | 🔀 U-EC5.pdf - A 🚺 LJU-SY-5200实 🐻 学习版文档.doc 🛛 🦉 未命名 - 面图 | 🎆 艦中 🤌 🥠 🖉 12:06     |

图4

点击"保存"按钮对工程文件进行保存。 2.1.5 保存完工程文件出现如下界面(图5)。

| 🗑 串口实验 — μVision4 📃 🗧                                                                                                    |            |
|----------------------------------------------------------------------------------------------------|------------|
| Ele Edit View Project Flash Debug Perpherals Tools SVCS Window Help                                                                                                    |            |
| 22月21                                                                                                    |            |
| ②回西@@[[望] Target 1 · ] 农[晶岛]                                                                                                    |            |
| Project • 4 ×                                                                                                    |            |
| Select Device for Target 'Target 1'         CPU         Verdo: Acet labs         Decice:         Todet         Debase         Image: Acet and the selection of the selection of the selection | <b>4</b> × |
|                                                                                                    | 2          |
| I CARINUM SCRI GVI                                                                                                    | R/W        |
| 19 开始 🔰 🗑 車口突然 - μ 😂 学习版 🛛 🔁 D-805. pdf - A 🔁 LJD-5Y-5200实 🗃 学习版文档. doc 👋 新建工程-4. JPG 👔 腦 怪 🕨 🍕 🔊 🗈                                                                                                    | 2:08       |

图5

此时编译系统提示选择所用的CPU 型号。

**2.1.6** 向下滚动滚动条选择Silicon Laboratories, Inc.系列的C8051F340型号的CPU。如 图6-1,图6-2。

然后点击"OK"按钮进行确认。

| ☑串口实验 - μVision4                                                                                                    | _ 2 🛛                       |
|----------------------------------------------------------------------------------------------------|-----------------------------|
| Ele Edit View Project Flash Debug Perjoherals Iools SVCS Window Help                                                                                                    |                             |
| 2 2 2 3 3 5 5 5 1 4 5 1 4 5 1 4 5 7 8 8 8 7 7 7 1 1 1 1 1 1 1 1 1 1 1 1 1                                                                                                    |                             |
| 🖉 🖄 🔮 💥 🕎 Tarret 1 🔷 🔨 🚔 号                                                                                                    |                             |
| Project • 4 ×                                                                                                    |                             |
| Select Device for Target 'Target 1'         CPV         Vendor: Silicon Laboratories, Inc.         Device:         Toolect         Date base         Detice:         Toolect         Date base         Deficient:         Secondary         Deficient:         Deficient:         Defic | × a ×                       |
|                                                                                                    | 2                           |
|                                                                                                    | CAP NUM SERL OVR RAW        |
| - 19 井倉 😨 串口实验 - μ 😂 中文教授手册 🔁 D-EC5. pdf - A 🔁 LJD-SY-5200菜 🗃 学习板文档.doc 👔                                                                                                    | 寶新建工程-5.JPG 圖盤中 → 📀 🥦 12:14 |

图6-1

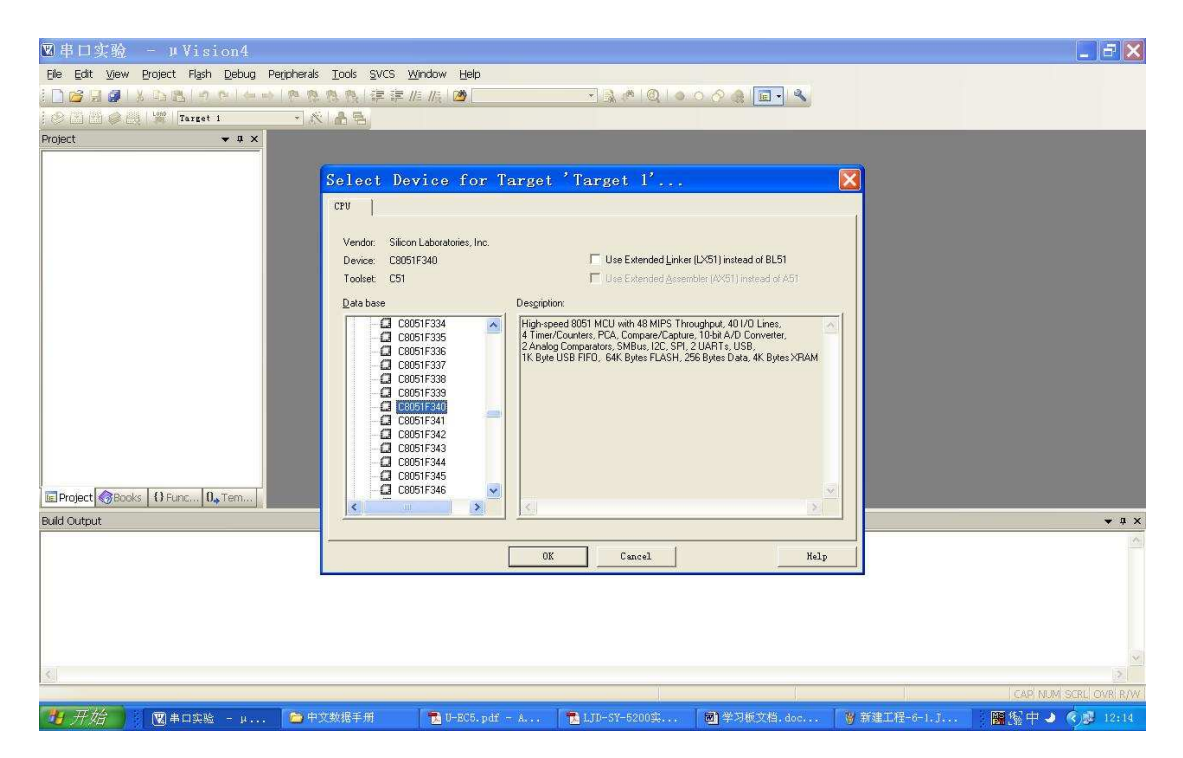

图6-2

2.1.7 然后出现如下界面,点击"是"按钮将STARTUP. A51文件导入工程。如图7-1。

| ▼串口实验 - #Vision4                                                                                                    |      |
|----------------------------------------------------------------------------------------------------|------|
| Ele Edit View Broject Flash Debug Peripherals Iools SVCS Window Help                                                   |      |
|                                                                                                    |      |
| ② 岱 岱 梁 微 [ 案]   Target 1 🔹 武 高 🔁                                                                                      |      |
| Project • * ×                                                                                                    |      |
| U Vision  Copy Standard 8051 Startup Code to Project Folder and Add File to Project ?  定Project 愛Eoods ① Fanc ①, Tern] |      |
| Bald Output 🗸 🗸                                                                                                    | ф×   |
|                                                                                                    | ×    |
| Si                                                                                                    | 3    |
| CAP NUM SCRU OVR                                                                                                    | R/W  |
| - 11 升始 🔰 🕲 申口文論 — p 🏷 中文教授手用 🔤 UFBCE.pdf — A 🧮 UTD-ST-5200美 🕲 学习师文档.doc 💡 新建工程-6-2.J 🧏 🖼 🗸 📀 12                       | 2:19 |

图7-1

然后出现如下界面,

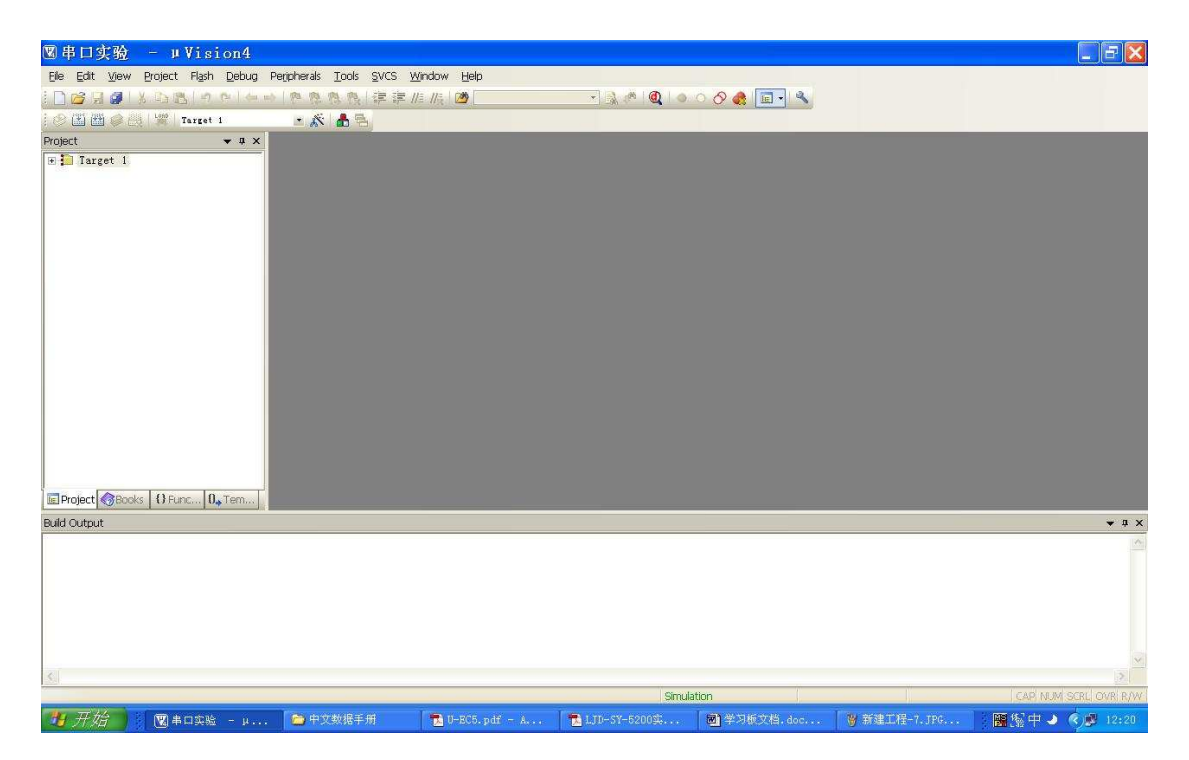

图7-2

- 図串口实验 μVision4 
   Bit Die Statt
   Periodic Flags
   Design Peripheralis
   Iools
   SVCS
   Window
   Help

   New...
   CtH-N
   Peripheralis
   Tools
   SVCS
   Window
   Help

   New...
   CtH-N
   Peripheralis
   Tools
   SVCS
   Window
   Help
   🔹 🚴 🖄 🔍 💿 🔿 🔗 🌰 🔲 🔍 🞯 Open Ctrl+O - 🐔 📥 🕾 Gose Save Save As.. 🦪 Save Aļi Device Database... License Management... Print Setup... Ctrl+P 1 D:\液晶\学习板\彩色液晶例程.C 2 C:\KEIL\...\CYGNAL\C8051F340.H 3 D:\液晶\...\TESTALL\config.h 6 D:\液晶\...\TESTALL\LcdGlib.c 8 C:\KEIL\C51\INC\STRING.H 일 D:\液晶\...\USB\_MAIN.c 10 D:\液晶\...\ADS7843.C Egit ▼ 0 × reate an empty document │ 🔁 U-EC5.pdf - A... │ 🔁 LJD-SY-5200英... 📓 学习板文档.doc... 👋 新建工程-7-1.J... 🛛 📓 🗐 中 🌙 🌖 🥵 13:2 🛂 开始 🔋 🖫 串口实验 - μ... 🖆 中文数据手册
- 2.1.8 点击菜单中的"File"选项,选择新建"New…"。如下图。

图8

2.1.9 点击"New…"选项,出现如下界面。

| 図串口实验 - μ              | Vision4           |                                                |                     |            |                         |            |                         |
|------------------------|-------------------|------------------------------------------------|---------------------|------------|-------------------------|------------|-------------------------|
| Elle Edit View Project | Flash Debug P     | eripherals <u>T</u> ools <u>S</u> VCS <u>W</u> | jindow <u>H</u> elp |            |                         |            |                         |
|                        | 5 ( m ( m ) da ab | P. R. R. R. I 读 #                              | a //g 🛛 🖄           | 🗉 🗟 🥐 🍳 🔺  | o 🔗 🚓 🔲 🔍               |            |                         |
| : @ 🖽 🖉 🖄 🐙 🛛          | Target 1          | • 🔊 🛔 🗟                                        |                     |            |                         |            |                         |
| Project                | • • × / 🗋 T       | ext1                                           |                     |            |                         |            | <b>▼</b> X              |
| ⊕ in Target 1          |                   |                                                |                     |            |                         |            | <b>A</b>                |
| EPr (38 1) Fu (        | J., T             |                                                |                     |            |                         |            | <u> </u>                |
| Build Output           |                   |                                                |                     |            |                         |            | <b>▼</b> ‡ ×            |
|                        |                   |                                                |                     |            |                         |            | S                       |
| 1281                   |                   |                                                |                     | Simula     | tion                    | L:1 C:1    | CAP NUM SCRU OVRI RAW I |
| 79开始 📄 🖻 🕈             | 文数据手册             | 🔁 U-EC5.pdf - A                                | 🖥 LJI-SY-5200\$     | ■学习板文档.doc | <b>₩</b> #70±1717-8.1PG | 👿 串口实验 - μ | 📄 🛲 🖉 🕄 🏟 🖉 13:31       |

**2.1.10** 点击菜单栏里的 "File" 选项,选择 "Save" 项,对新建的文本文档进行 保存。

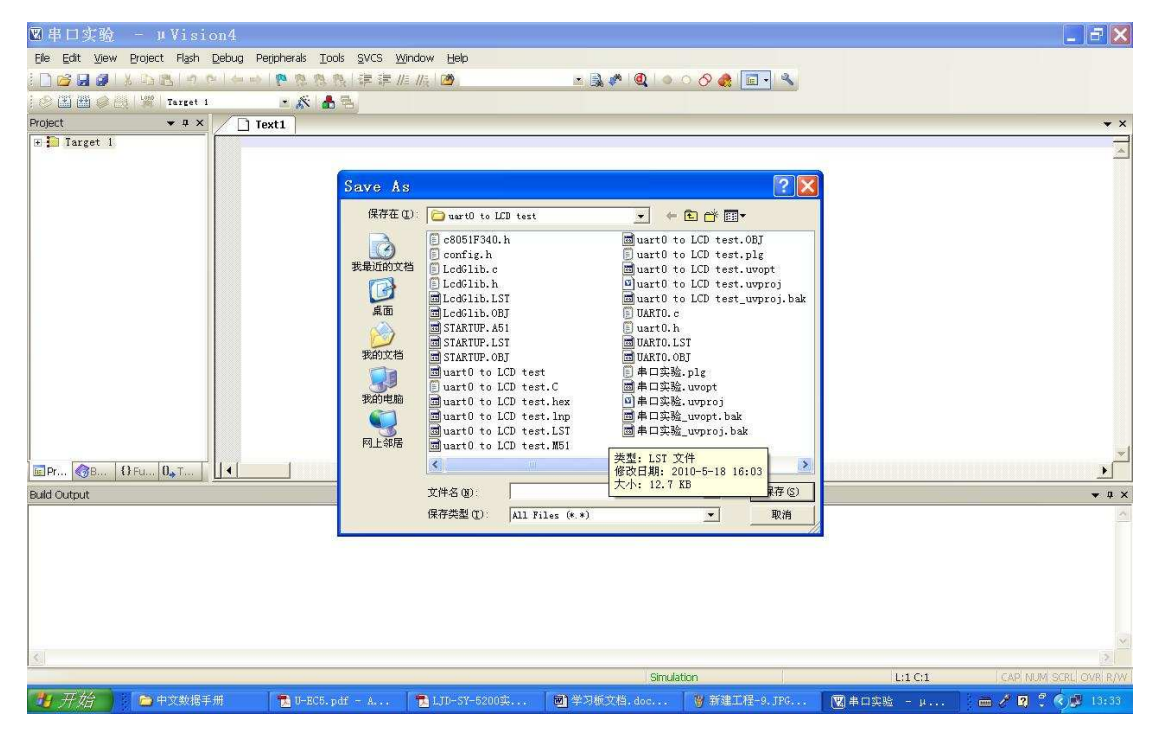

图10

**2.1.11** 然后在文件名对话框中输入文件名。注意:文件名的后缀应为".C"或 ".ASM"。".C"后缀为C 语言源程序,".ASM"后缀为汇编源程序。

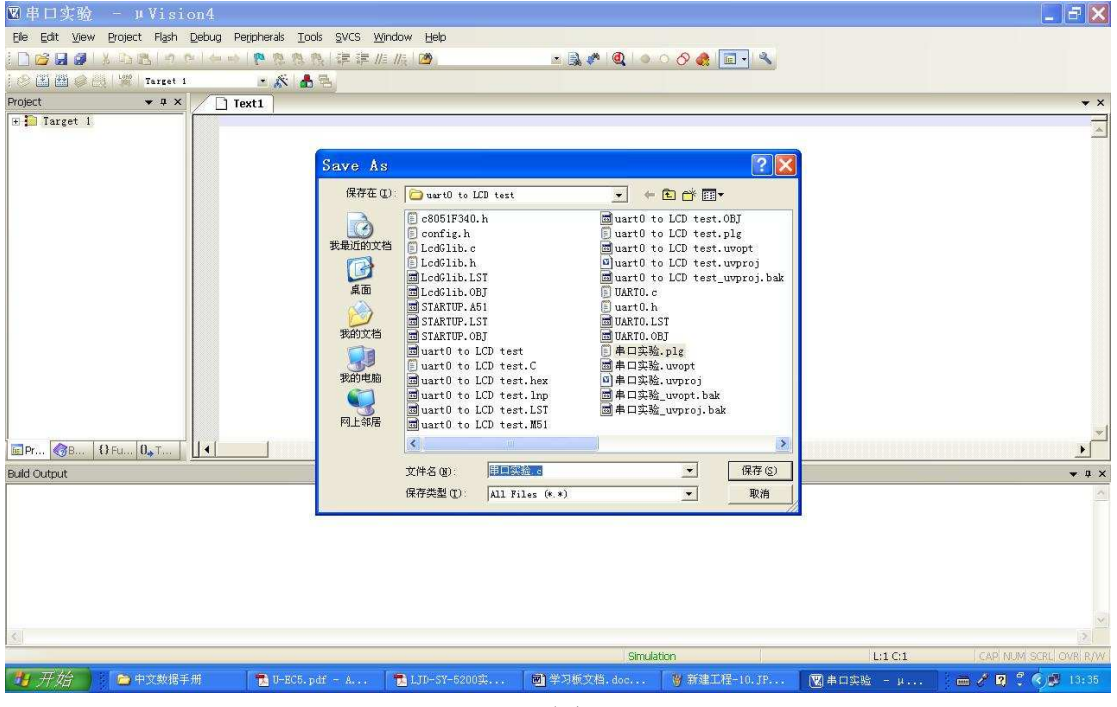

图11

输入完文件名之后点击"保存"按钮进行保存。

## 2.1.12 保存完之后的界面如下图。

| 圆串口实验 - μVision                  | 4                                                   |                    |             |                       |            |                       |
|----------------------------------|-----------------------------------------------------|--------------------|-------------|-----------------------|------------|-----------------------|
| Elle Edit View Project Flash De  | bug Peripherals <u>T</u> ools <u>S</u> VCS <u>W</u> | indow <u>H</u> elp |             |                       |            |                       |
| i 🗋 🚰 🛃 🥥 i X 🕰 i 🕫 😢 i          | →→ ● ● ● ● ● ● ●                                    | i // 🚬 🗖           | 🕒 🗟 🥐 🔍 🗠 🖉 | 0 🚓 🔲 🔹               |            |                       |
| : 🕑 📳 🕶 🥔 📉 😾   Target 1         | 💌 🎊 📥 🕾                                             |                    |             | and the second second |            |                       |
| Project 👻 🕈 🗙                    | □ 串口实验.c                                            |                    |             |                       |            | <b>▼</b> ×            |
| e 🗈 Target 1                     | T                                                   |                    |             |                       |            | X                     |
| ■ Pr 《 B   U Fu   U T   <u> </u> |                                                     |                    |             |                       |            | <u>.</u>              |
| Build Output                     |                                                     |                    |             |                       |            | <b>★</b> ‡ ×          |
|                                  |                                                     |                    |             |                       |            |                       |
| 5.                               |                                                     |                    |             |                       |            | 3                     |
|                                  |                                                     |                    | Simulati    | lan                   | L:1 C:1    | CAP NUM SCRU OVR R/W  |
| 🧤开始 📄 🖻 中文数据手册                   | 🔁 U-EC5.pdf - A                                     | 🔁 LJI-SY-5200🕮     | ■学习板文档.doc  | ₩新建工程-11.JP           | 🕅 串口实验 - μ | 📄 📾 🖉 🕄 🌒 🕄 🌒 🗐 13:37 |

图12

**2.1.13** 点击 "Target1" 左边的 "+" 符号, 然后选中 "Source Group 1", 点击右键, 选中 "Add Files to Group 'Source Group 1'"选项并左键单击。单击之后出现如下界面。

| ■串口实验 - µVision4                        |                                            |                       |                 |                     |            | _ 2 🛛                |
|-----------------------------------------|--------------------------------------------|-----------------------|-----------------|---------------------|------------|----------------------|
| Ele Edit View Project Flash Debug Perip | herals <u>T</u> ools <u>S</u> VCS <u>W</u> | indow <u>H</u> elp    |                 |                     |            |                      |
| 1 🗋 🙋 🗟 🖉 1 X 🖧 🗠 🗠 1 🗠 🗠 1 1           | 四原原原 律律//                                  | 1/R 🛛 🌌               | - •   🔍 \land 🗐 | ି 🔗 🍓 🔳 🔧           |            |                      |
| 💛 🎛 🎬 🥔 🧾 🧏   Target 1                  | • 🔊 📥 🔁                                    |                       |                 |                     |            |                      |
| Project.                                | 实验.c                                       |                       |                 |                     |            | ▼ X                  |
| H Source Group 1                        |                                            |                       |                 |                     |            | <u> </u>             |
|                                         | Co and second                              |                       | al and          |                     |            |                      |
|                                         | Add Fil                                    | les to Group '        | Source Group 1' | <u> </u>            |            |                      |
|                                         | 查找范围 (I)                                   | : 🔯 uartO to LCD test |                 | • + 🗈 💣 💷 •         |            |                      |
|                                         | LcdGlib                                    | .c                    |                 |                     |            |                      |
|                                         | Uart0 t                                    | o LCD test.C          |                 |                     |            |                      |
|                                         | (E) 0AK10.0<br>(E) 串口实验                    | . c                   |                 |                     |            |                      |
|                                         |                                            |                       |                 |                     |            |                      |
|                                         |                                            |                       |                 |                     |            |                      |
|                                         |                                            |                       |                 |                     |            |                      |
|                                         |                                            |                       |                 |                     |            |                      |
|                                         |                                            |                       |                 |                     |            |                      |
|                                         |                                            |                       |                 |                     |            |                      |
|                                         |                                            |                       |                 |                     |            |                      |
|                                         |                                            |                       |                 |                     |            | v V                  |
| ■ Pr 《 B   U Fu   U T ]                 | 文件名(图):                                    |                       |                 | Add                 |            | <u>.</u>             |
| Build Output                            | 文件类型 ①                                     | C Source file (*.c)   |                 | Close               |            | <b>▼</b> ‡ ×         |
|                                         |                                            |                       |                 |                     |            | <u></u>              |
|                                         |                                            |                       |                 |                     |            |                      |
|                                         |                                            |                       |                 |                     |            |                      |
|                                         |                                            |                       |                 |                     |            |                      |
|                                         |                                            |                       |                 |                     |            |                      |
|                                         |                                            |                       |                 |                     |            | ~                    |
| 5                                       |                                            |                       |                 |                     |            | 2                    |
|                                         |                                            |                       | Simulat         | ion                 |            | CAP NUM SCRU OVR R/W |
| 👍 开始 📄 🖻 中文数据手册 🔰                       | 🔁 U-EC5.pdf - A                            | 🔁 LJD-SY-5200 🕸       | ■ 学习板文档.doc     | <b>谢</b> 新建工程−12.JP | 🕲 串口实验 - μ | 🗄 🛲 🖉 😰 🗘 🌾 🏓 13:39  |

图13

**2.1.14** 选中文本文档"串口实验.c",先左键单击"Add"按钮,再左键单击"Close" 按钮。操作界面如下图。

| 🕲 串口实验 - 叫Vision4                     |                                                   |                        | 💶 🗗 🗙                       |
|---------------------------------------|---------------------------------------------------|------------------------|-----------------------------|
| Elle Edit View Broject Flash Debug Pr | Peripherals Tools SVCS Window Help                |                        |                             |
| i 🗋 🗃 🛃 🖉 i 🖇 🖎 i 🕫 (+ i + i + i      | 例 例 例 读 读 # # # # #                               |                        |                             |
| 1 🕫 🏝 🍘 🥔 💥 🛛 Target 1                | 💌 🎊 📥 🔁                                           |                        |                             |
| Project. 👻 🕈 🖊 🗋 🛱                    | 3.釜突口引                                            |                        | <b>▼</b> ×                  |
| E Source Group 1                      | Add Files to Group '                              | Source Group 1'        |                             |
|                                       | 変換范围(I): Convert0 to ICD toot                     |                        | -                           |
|                                       | LedGlib.c                                         |                        |                             |
|                                       | [] uartO to LCD test.C<br>[] UARTO.c<br>[] 御田政後.c |                        |                             |
|                                       |                                                   |                        | *                           |
| Build Outrout                         |                                                   | Add                    |                             |
|                                       | Arrysk (U. ju Source file (U. c)                  | Clase                  |                             |
|                                       |                                                   | N                      |                             |
|                                       |                                                   | Simulation             | CAP NUM SCRU OVR R/W        |
| 19 7月2日 19 日文数据手册                     | . 🔁 U-EC5.pdf - A 🔁 LJU-SY-520094                 | ■学习取又相,doc 資料建工程-13.JP | 【第□实验 - μ (二冊 2 2 3 2 13:41 |

图14

这时我们就将我们建立的源程序文件添加到了 Source Group 1 目录下。如下图

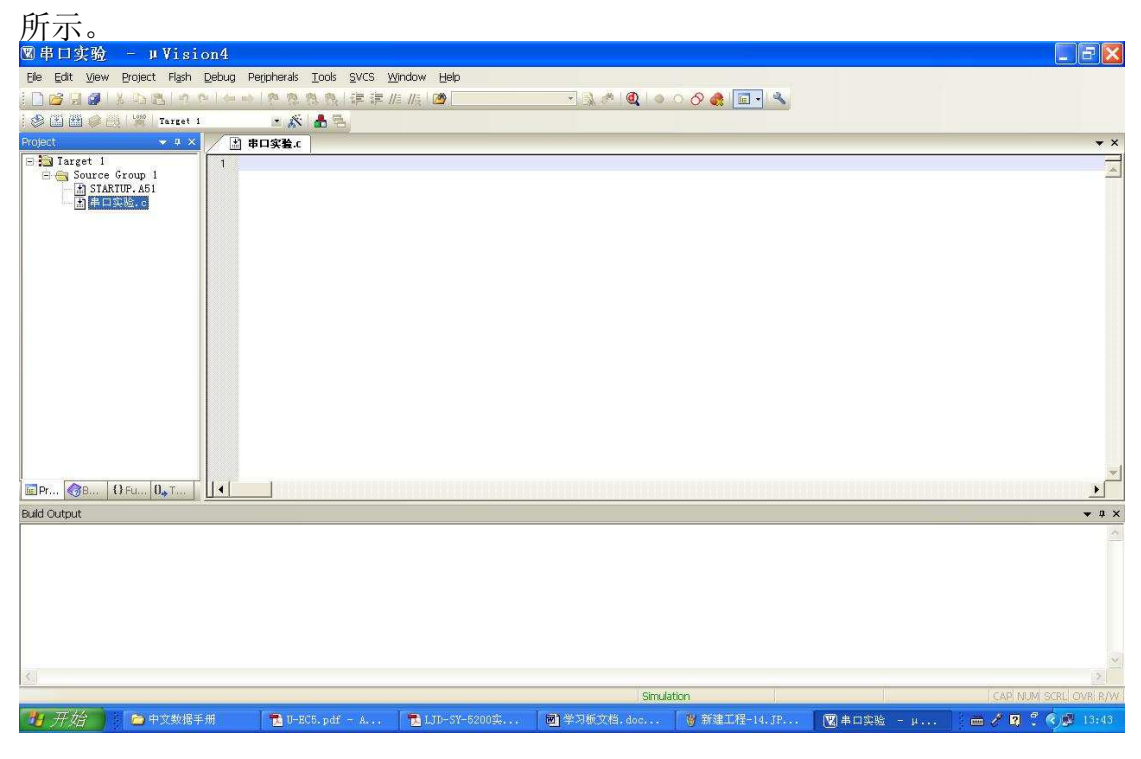

图15

这时我们就可以编写调试我们的程序了。

**2.1.15**点击菜单栏里的"Project"选项,选择"Options for Target 'Target 1'…"项,或单击快捷按钮"**添**",出现如下界面。

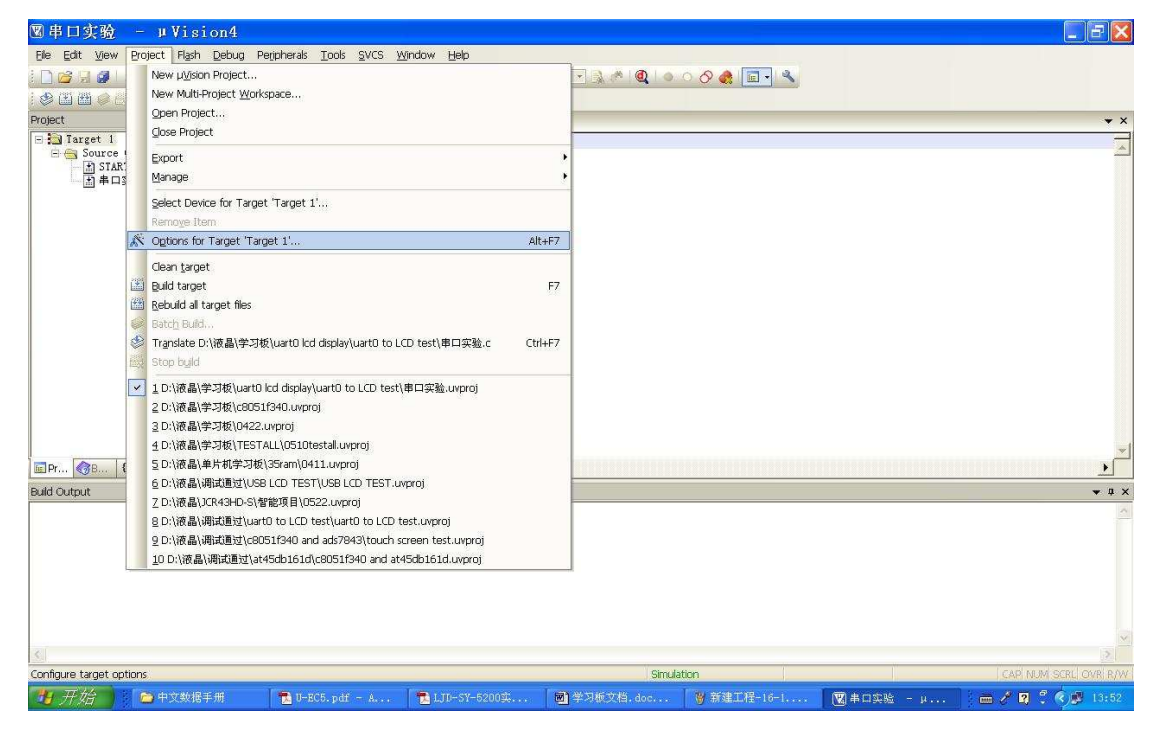

图16-1

| ■串口实验 - µVision4                                                                                                    |                                                                                                    | _ 8 🗙                 |
|----------------------------------------------------------------------------------------------------|----------------------------------------------------------------------------------------------------|-----------------------|
| Elle Edit View Project Flash Debug Perj                                                                                                    | pherals Iools SVCS Window Help                                                                                                    |                       |
| i 🗋 😂 🗟 🖉 i X 🖏 🖎 i n n i 🛶 🛶 i                                                                                                    | *************************************                                                                                                    |                       |
| : 😍 🏦 🎬 🥔 🤐 💆   Target 1                                                                                                    |                                                                                                    |                       |
| Project 💌 🕈 🗶 🕸 🕸 🕫                                                                                                    | 1实验.c                                                                                                    | <b>▼</b> ×            |
| E Target I<br>Surce Group I<br>Surce Group I<br>Surce Group I<br>Surce Group I<br>Surce Group I<br>Surce Group I<br>Surce Group I<br>Surce Group I<br>I<br>I<br>I<br>I<br>I<br>I<br>I<br>I<br>I<br>I<br>I<br>I<br>I | Options for Target 'Target 1'         Device: Target Output Listing User C51 A51 BL51 Leaste BL51 Misc Debug Utilities         Silcon Laboratories, Inc. C805/F340         Wannoy Model Small variables in DATA          Code Rom See: Lagse 64K program          Options See: Lagse 64K program          Off-chip XRAM (bx0-0xFFF)         Operating system         None         Off-chip Code memory         Statt         Eprom         Eprom         Eprom         Bank: 2         Bank: 2         Bank Ases         OX       Cancel         Defaults | ×<br>× 0 ×<br>2       |
|                                                                                                    |                                                                                                    |                       |
| <                                                                                                    |                                                                                                    | 3                     |
|                                                                                                    | Simulation                                                                                                    | CAP NUM SCRU OVR R/W  |
| 🤧 开始 📄 中文数据手册                                                                                                    | BU-EC5.pdf - A ■ LJD-SY-5200实 圖学习版文档.doc 圖 新建工程-16-1 图 串口实验 - μ                                                                                                    | 👝 🖋 🛛 🗘 🍕 🗷 🗐 🖉 13:55 |

图16-2

2.1.16 单击"Output"按钮,勾选"Create HEX Files"选项。如下图所示。

| 🛛 串口实验 - μVision4 —                      |                                                                                                    |                                                                                                    |                                                                                               |                                   |                     |       | _ = X                |
|------------------------------------------|----------------------------------------------------------------------------------------------------|----------------------------------------------------------------------------------------------------|-----------------------------------------------------------------------------------------------|-----------------------------------|---------------------|-------|----------------------|
| Elle Edit View Project Flash Debug P     | eripherals <u>T</u> ools <u>S</u> VCS <u>W</u>                                                                  | jndow <u>H</u> elp                                                                                                    |                                                                                               |                                   |                     |       |                      |
| i 🗋 📂 👷 🥔 I X 🖧 🖄 I A 🕬 🛶 🛶              | 作用用用:算得                                                                                                    | i //z. 🙆 🛛                                                                                                    | - 🔍 🖑 🔍 💿                                                                                     | o 🔗 🚓 🔲 🚽                         | 2                   |       |                      |
| 😸 🎛 🕮 🥔 🤐 💯   Target 1                   | · 🔊 📥 🔁                                                                                                    |                                                                                                    |                                                                                               |                                   |                     |       |                      |
| Project 👻 🕈 🛔                            | 印实验.c                                                                                                    |                                                                                                    |                                                                                               |                                   |                     |       | <b>.</b> ×           |
| ■ Target 1<br>Source Group 1<br>● 新加速度。c | Options for<br>Device   Target<br>Select Fold<br>© Deptie Exe<br>I Debug<br>I Debug<br>I Debug<br>I Create Libr | Dr Target <sup>2</sup> Targ<br>Output Listing User Co<br>erfor Objecta<br>uutable味口究验<br>Information マ Brogge<br>E文File 出名Format (HEX 80<br>agy. 小車口究验 LIB | et 1 <sup>2</sup><br>51   ASI   BLSI Locate <br>Name of Executable: (#0.973)<br>e Information | BL51 Mise   Debug  <br>Create Bat | Vilities]<br>chfile |       | ×                    |
| ■ Pr (③B   {} Fu   U→ T                  |                                                                                                    |                                                                                                    |                                                                                               |                                   |                     |       | <u> </u>             |
| Buld Output                              |                                                                                                    |                                                                                                    |                                                                                               |                                   |                     |       | ▼ \$ ×               |
|                                          |                                                                                                    | OK                                                                                                    | Cancel Default                                                                                | ia                                | Help                |       |                      |
|                                          |                                                                                                    |                                                                                                    |                                                                                               |                                   |                     |       | ~                    |
| <u>s</u>                                 |                                                                                                    |                                                                                                    |                                                                                               |                                   |                     |       | 2                    |
|                                          |                                                                                                    |                                                                                                    | Simula                                                                                        | tion                              |                     |       | CAP NUM SCRU OVR R/W |
| 👭 开始 📄 🕞 中文数据手册                          | 👘 U-EC5.pdf - A                                                                                                 | 📆 LJD-SY-52000                                                                                                    | ■ 学习板文档.doc                                                                                   | ₩ 新建工程-16-:                       | 2 🔞 🕸 🔿 🕸           | 8 - µ | 📄 🥕 🛛 🗘 🔦 😹 13:56    |

图17

点击"OK"按钮进行确认。

注意:此操作对于采用直接把程序烧录到实验系统的CPU 的方式,是必不可少,因为只有选中"Create HEX Files"这一选项,才能够生成HEX 文件。

2.1.17 这一步我们需要做的就是仿真监控的工作参数进行设置。点击菜单栏 "Project\Options for Target …"选项,在出现的新对话框中点击菜单栏的 "Debug"选项,选择"use Silicon Laboratories C8051FXXX"和 "Run to main"。设置完毕的界面如下图所示。

| ■串口实验 - µVision                                             |                                                                                                    |                                                                                                    |                                                                                                    |                                                                                                    |            | _ <del>-</del> - <del>-</del> X |
|-------------------------------------------------------------|----------------------------------------------------------------------------------------------------|----------------------------------------------------------------------------------------------------|----------------------------------------------------------------------------------------------------|----------------------------------------------------------------------------------------------------|------------|---------------------------------|
| Ele Edit View Project Flash Del                             | bug Peripherals <u>T</u> ools <u>S</u> VCS                                                                                                    | <u>W</u> indow <u>H</u> elp                                                                                                    |                                                                                                    |                                                                                                    |            |                                 |
| i 🗋 🐸 💭 🎒 l X 🖎 📉 (m. m. l                                  | 一些 内内内内 律法                                                                                                    | //a //g 🛛 🏙 🗍                                                                                                    | - 🔊 \land 🍭 🔹                                                                                                    | ି 🔗 🍓 🔳 🔍                                                                                                    |            |                                 |
| 😵 🖹 🚰 🥔 🧮 🖼   🗺   Target 1                                  | 🕒 👗 👗 🛋                                                                                                    |                                                                                                    |                                                                                                    |                                                                                                    |            |                                 |
| Project 🔹 a 🗙                                               | ▲ 串口实验.c                                                                                                    |                                                                                                    |                                                                                                    |                                                                                                    |            | <b>▼</b> ×                      |
| E 注 Target II<br>○ Source from 1<br>② SAXUD.A51<br>□ 中口实验.c | Options     f       Perice     Target       Unit     Simdat       Initiatization File     File       Restore Debu     Breakpoint       With the second second s | or Targot <sup>2</sup> Targo<br>Output   Listing   User   (5)<br>x Set<br>for al Startup IV Run to main(<br>alion al Startup IV Run to main(<br>) Ed<br>p Sesion Settings<br>nts IV Toobox<br>with E PA<br>Display.<br>Parameter: | t 1' ASI ELSI Leette ings G Lite: Säcon Labr G Load Application a rinitalization File: Restore Debug Serr G Breakpoints G Wachpoints G Wachpoints G Machpoints G Machpoints G | BLSI Mise Debug Vitiliti<br>C005/Flox Driver V Setting<br>It Statup V Puntomain()<br>In Settings<br>V Toobox |            | <u>م</u>                        |
| ■Pr                                                         | Dialog DLL:                                                                                                    | Parameter:                                                                                                    | Dialog DLL: Para                                                                                                    | meter:                                                                                                    | _          | <u> </u>                        |
| Buld Output                                                 |                                                                                                    | 0K                                                                                                    | Cancel Defaul                                                                                                    | ts <u>Kelp</u>                                                                                               |            | • a ×                           |
|                                                             |                                                                                                    |                                                                                                    | Simula                                                                                                    | ition                                                                                                    |            | CAP NUM SCRU OVR R/W            |
| 🐴 开始 📄 🕒 中文数据手册                                             | 🔂 U-EC5.pdf - A                                                                                                    | 🔁 LJD-SY-5200\$                                                                                                    | 圈 学习板文档.doc                                                                                                    | ● 新建工程-17.JP                                                                                                 | 関 串口实验 - μ | 🕴 🛲 🖋 😰 🗘 🕏 🖉 14:01             |

图 18-1

在"Setting"中设置端口,如下图。

| 図串口实验 - μVision4                                                                          |                                                                                                    |      |
|-------------------------------------------------------------------------------------------|----------------------------------------------------------------------------------------------------|------|
| Elle Edit View Project Flash Debug Per                                                    | sherals Iools SVCS Window Help                                                                                                    |      |
| i 🗋 🚰 🛃 🎒 l X 🖧 🖄 🖄 l A (A 1 4 1 4 1 4                                                    | ◎ ◎ ◎ ◇ ◇ ● ● ● ● ◇ ◇ ● ● ● ◇ ◇ ● ● ● ◇ ◇ ● ● ● ◇ ◇ ● ● ● ◇ ◇ ● ● ● ◇ ◇ ● ● ● ◇ ◇ ● ● ● ◇ ◇ ● ● ● ◆ ◇ ◆ ◆ ● ● ● ◇ ◇ ◆ ● ● ● ◇ ◇ ◆ ● ● ● ◇ ◇ ◆ ● ● ● ◇ ◇ ◆ ● ● ● ◇ ◇ ◆ ● ● ● ◇ ◇ ◆ ● ● ● ◇ ◇ ◆ ● ● ● ◇ ◇ ◆ ● ● ● ◇ ◇ ◆ ● ● ● ◇ ◇ ◆ ● ● ● ◇ ◇ ◆ ● ● ● ◇ ◇ ◆ ● ● ● ◇ ◇ ◆ ● ● ● ◇ ◇ ◆ ● ● ● ◇ ◇ ◆ ● ● ● ◇ ◇ ◆ ● ● ● ◇ ◇ ◆ ◆ ● ● ◇ ◇ ◇ ◆ ● ● ● ◇ ◇ ◆ ● ● ● ◇ ◇ ◆ ◆ ● ● ◇ ◇ ◇ ◆ ● ● ● ◇ ◇ ◇ ◆ ● ● ● ◇ ◇ ◇ ◆ ● ● ● ◇ ◇ ◇ ◆ ● ● ● ◇ ◇ ◇ ◆ ● ● ● ◇ ◇ ◇ ◆ ● ● ● ◇ ◇ ◇ ◆ ● ● ● ◇ ◇ ◇ ◆ ● ● ● ◇ ◇ ◇ ◆ ● ● ● ◇ ◇ ◇ ◆ ◆ ● ● ● ◇ ◇ ◇ ◇                                                                                                    |      |
| : 🗇 🏝 🎬 🥔 🥂   📽   Target 1                                                                |                                                                                                    |      |
| Project 👻 🕈 🖈 🕸                                                                           | 实验.                                                                                                    | ¥ ×  |
| E Target 1<br>Source Group 1<br>StATUP.451<br>■ STATUP.451<br>■ supple. o<br>Build Cutput | Options for Target 'Target I' Pevice Target Output Listing Vier OSI ASI BLSI Locate BLSI Bire Debug Vilities C Use Simulator C Use Simulator C Use Simulator C Use Simulator C Edit Second Second Seco |      |
|                                                                                           |                                                                                                    | ×    |
|                                                                                           |                                                                                                    | 2    |
|                                                                                           | Simulation CAP NUM SCRL OV                                                                                                    | R/W  |
| 🐉 开始 📄 🖻 中文数据手册                                                                           | 🔁 D-BC5.pdf - A 🔁 LJD-SY-5200年 📓 学习版文档.doc 🦉 新建工程-18-1 関 串口实验 - A 🔚 🖉 🦉 🕴 1                                                                                                    | 4:03 |

图18-2

**2.1.18** 当程序编写完成之后,要对其进行编译以检查是否有语法错误。选中C 程序源文件"串口实验.C",单击右键选择如下图所示的选项"Tr<u>a</u>nslate 串口 实验.C",单击左键。

| 團串口实验 - μVision4                               |                                                                                                    |                           |
|------------------------------------------------|----------------------------------------------------------------------------------------------------|---------------------------|
| Elle Edit View Project Flash Debug Peripherals | s Iools SVCS Window Help                                                                                                    |                           |
| i 🗋 🚰 🛃 🖉 i X 😘 🔠 i A 🖓 i A 🗠 i A 🗠 i A 🖗      | 魚 魚   連 渡 川川 🙆 💦 🛛 🕞 👌 🔍 🔷 🔿 🔗 🌒                                                                                                    |                           |
| 😂 📳 🎒 🥔 🔡 Target 1 🔹 🔹 🔊                       | A =     A     A |                           |
| Project 🔷 🗸 🗸 🖈 👘 串口实验。                        | c                                                                                                    | ▼ X                       |
| - 🔁 Target 1 001                               | /**************************************                                                                                                    | ******                    |
| □ 🔄 Source Group 1 002 ★ 标品                    | 题: UARTO串口实验程序                                                                                                    | *                         |
| - STARTOF, ASI 003 * 文化                        | 牛: uart0.C                                                                                                    | *                         |
| 🖉 💦 Options for File '串口实验.c'                  | Alt+F7 010-05-12                                                                                                    | *                         |
| Onen 中口学塾 c                                    |                                                                                                    | *                         |
| Upen #LLXEL                                    | ******                                                                                                    | *****                     |
| Upen List Hill                                 | 利用串口工具输入单个字符,LCD显示输入的字符。                                                                                                    |                           |
| Open <u>M</u> ap File                          |                                                                                                    | *                         |
| Rebuild all target files                       |                                                                                                    | *                         |
| Build target                                   | F7 F7 F7 F7 F7 F7 F7 F7 F7 F7 F7 F7 F7 F                                                                                                    | ****                      |
| Translate 用口之论 c                               | 晶晶日盛有限公司 All Rights Reserved                                                                                                    | *                         |
| All Stop held                                  | 用清汪明版权和作者信息:                                                                                                    | *                         |
| Ext Stop Data                                  | ronfig h"                                                                                                    |                           |
| Add Group                                      | contrig.n                                                                                                    |                           |
| Add Eles to Group                              | a MAX X=480 ;                                                                                                    |                           |
| Remove File '串口实验.c'                           | a MAX_Y=272 ;                                                                                                    |                           |
| A Managa Componente                            |                                                                                                    |                           |
| Manage components                              |                                                                                                    |                           |
| Show Include File Dependencies                 | a Byte; //串口友送寄存器(1字节)                                                                                                    |                           |
|                                                |                                                                                                    |                           |
| uld Output                                     |                                                                                                    | ▼ 4 ×                     |
|                                                |                                                                                                    | A                         |
|                                                |                                                                                                    |                           |
|                                                |                                                                                                    |                           |
|                                                |                                                                                                    |                           |
|                                                |                                                                                                    |                           |
|                                                |                                                                                                    |                           |
|                                                |                                                                                                    |                           |
|                                                |                                                                                                    |                           |
|                                                |                                                                                                    |                           |
| 8.                                             | Giron Line (00515)                                                                                                    | CAD SERVICEOUT OVOLOGAL   |
|                                                | Silcor Labs COUST /                                                                                                    | I CAP HOM GENE OF IN IT A |

图19

**2.1.19**点击菜单栏里的"Project"选项,选择"<u>B</u>uild target"项,或左键单击

 北京晶昌日盛科技有限公司
 http://www.911cd.com

快捷按钮"些"构造文件,出现如下界面。如下图所示。

| 國串口实验                      |      | μVision4                                                                                                    |                                       |
|----------------------------|------|----------------------------------------------------------------------------------------------------|---------------------------------------|
| Elle Edit View             | Bro  | uject Flash Debug Peripherals Tools SVCS Window Help                                                                                                    |                                       |
| : D 🔗 🤉 🔗  <br>: 🌣 🖽 📾 🤌 8 |      | New µtjision Project<br>New Multi-Project Workspace                                                                                                    |                                       |
| Project                    |      | Open Project                                                                                                    | <b>▼</b> ×                            |
| 🖃 🚵 Target 1               |      | Glose Project                                                                                                    | ***********                           |
| 🗄 🚖 Source                 |      | Export                                                                                                    | * ^                                   |
| 計<br>計<br>ま<br>口3          |      | Manage                                                                                                    | *                                     |
|                            |      | Select Device for Target 'Target 1'                                                                                                    | *                                     |
|                            |      | Remoye File '审口实验.c'                                                                                                    |                                       |
|                            | 1×   | Options for File '审口实验.c' Alt+F7                                                                                                    |                                       |
|                            |      | Close tweet                                                                                                    | LCD亚小输入的子行。                           |
|                            | 2421 | Ceargaget                                                                                                    | *                                     |
|                            | (44) | Pole ild all target flor                                                                                                    | *******                               |
|                            |      | Denne or self                                                                                                    | phts Reserved *                       |
|                            | +    | Translate D:\(演具)学习新\(uart0.led.display\)(uart0.to.l.(D.tact))串口定验。 Ctrl+E7                                                                                                    | *                                     |
|                            |      | Stop byld                                                                                                    | · · · · · · · · · · · · · · · · · · · |
| ■Pr <b>(</b> 38 <b>{</b>   | ~    | 1 D·)液晶(学习板(Uast0) kcd display(uart0) to LCD test(車口实验.unproj<br>2 D·)液晶(学习板(C8551540 unproj<br>3 D·)液晶(学习板(10422.unproj<br>4 D·)液晶(学习板(T85TALL/OS10testall.unproj<br>5 D·)液晶(単片机学习板)(35ram)0411.unproj                                                                                                    | 「存器 (1字节)                             |
| Build Output               |      | 6 D:\液晶\调试通过\USB LCD TEST\USB LCD TEST.uvproj                                                                                                    | • 1 ×                                 |
|                            |      | ZD:\液晶\JCR43HD-S\智能项目\0522.uvproj                                                                                                    | A                                     |
|                            |      | 目的: 2011 - 2012 - 2013 - 2013 - 201 |                                       |
|                            |      | 9 D:\液晶\调试通过(c8051f340 and ads/843\touch screen test.uvpro)                                                                                                    |                                       |
|                            |      | To prikter (Albreich ausgebruch and ausgebruch and an and a second and a second and a second and a second and a second and a second a second                                                                                                    | 1                                     |
| Duid target file:          |      |                                                                                                    | Direct Labor CODE Every Deter         |
| build target nes           |      | Tana Tana Tana Tan                                                                                                    | SILUIT LOUS COUDEPARA DRIVE           |
| 19 升始                      | 1    | 🗿 中文数据手册 📑 1.71-5Y-5200实 🐻 学习板文档.doc 🦻                                                                                                    | 新建工程-19.JP 関 串口实验 - μ                 |

图20-1

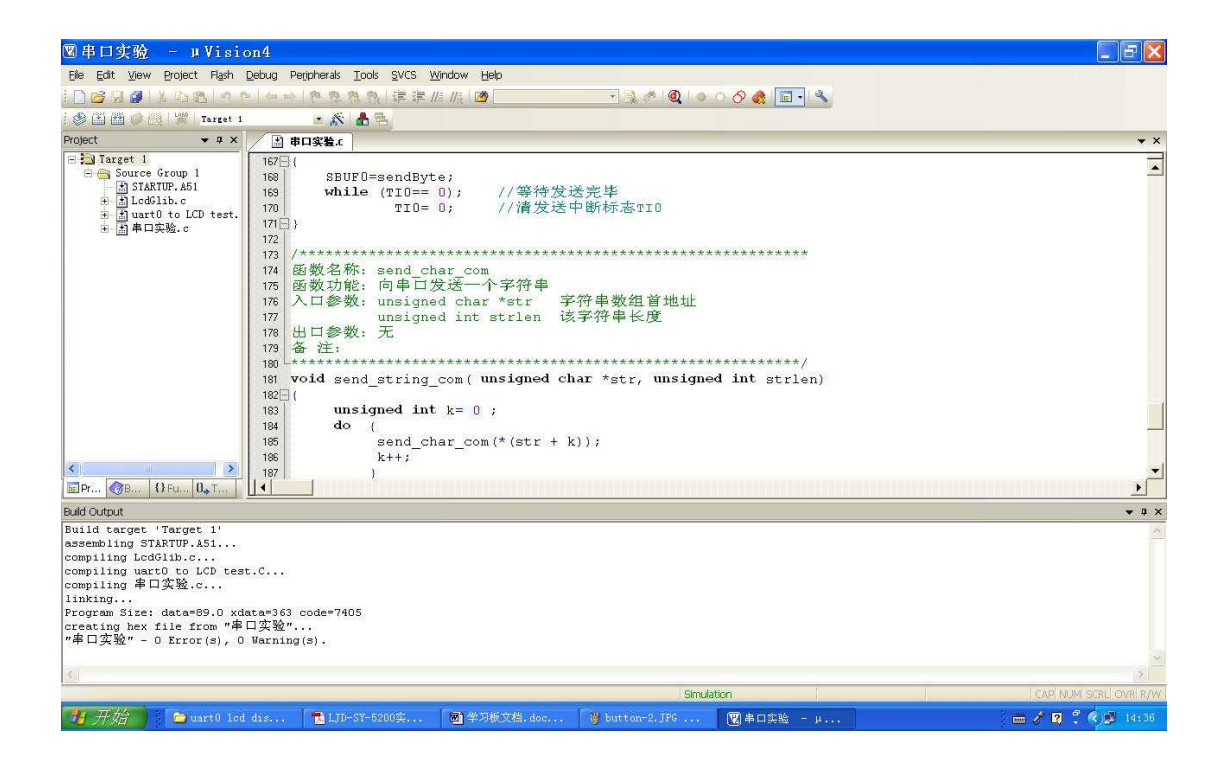

图20-2

2.1.20 构建文件之后,点击菜单栏里的"Debug"选项,选择"Start/Stop Debug

Session"项,或左键单击快捷按钮"🔍",进入仿真调试系统。如下数图所示。

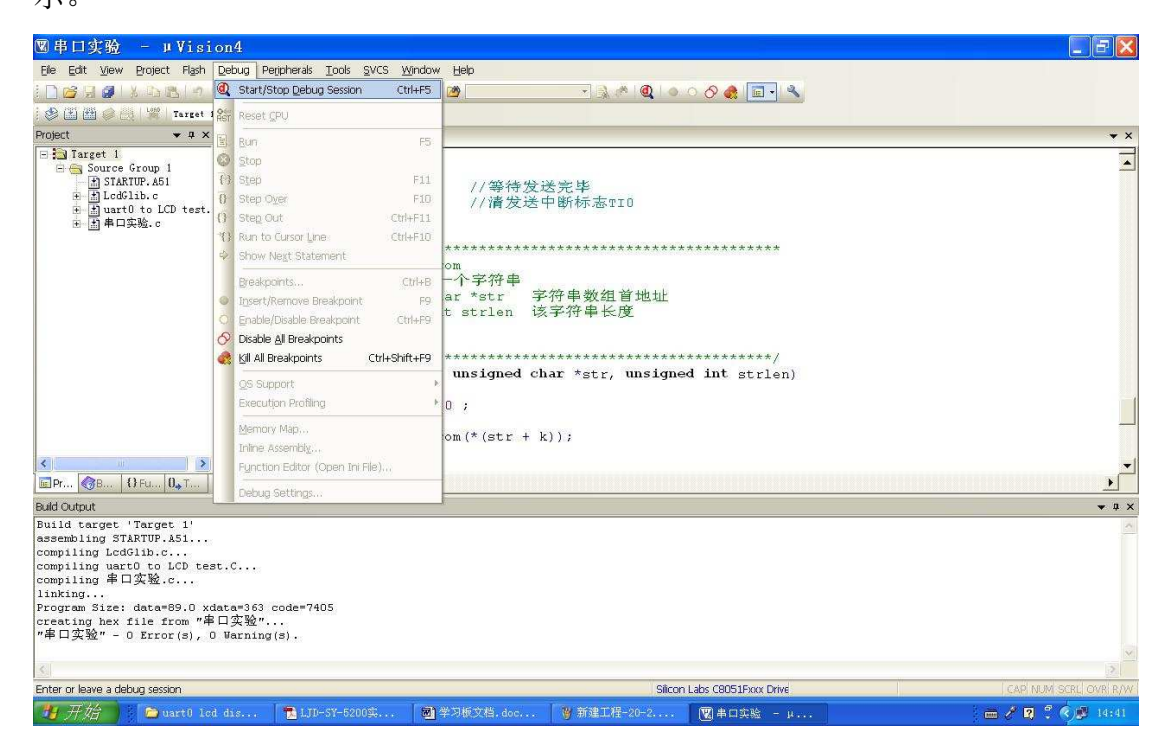

图21-1

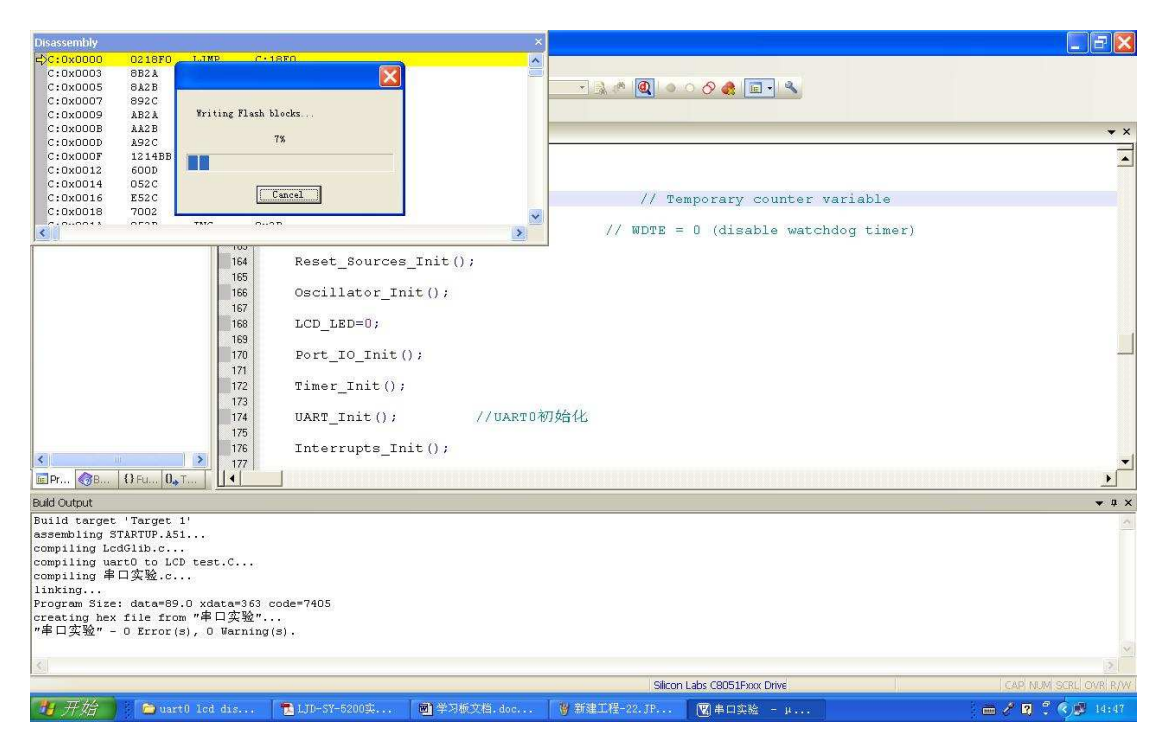

图21-2

| Disassembly                                      |                                                   |
|--------------------------------------------------|---------------------------------------------------|
| C:0x0000 0218F0 LINP C:18F0                      |                                                   |
| C:0x0003 8B2A                                    |                                                   |
| C:0x0003 0x28                                    |                                                   |
| C:0x0009 AB2A Verifying Flash blocks             |                                                   |
| C:0x000B AA2B                                    | • X                                               |
| C:0x000D A92C 10%                                |                                                   |
| C:0x000F 1214BB                                  |                                                   |
| C:0x0012 600D                                    |                                                   |
| C:0x0014 052C                                    | // Temporary counter variable                     |
| C:0x0018 7002                                    | // Temporary counter variable                     |
|                                                  | <pre>// WDTE = 0 (disable watchdog timer)</pre>   |
| 1001                                             |                                                   |
| 164 Reset_Sources_Init();                        |                                                   |
| 165                                              |                                                   |
| 166 Oscillator_Init();                           |                                                   |
| 167<br>199 LCD LED-8                             |                                                   |
| 100 LCD_LED=0,                                   |                                                   |
| 170 Port TO Thit():                              |                                                   |
| 171                                              |                                                   |
| 172 Timer Thit():                                |                                                   |
| 173                                              |                                                   |
| 174 UART Init(); //U                             | ARTO初始化                                           |
| 175                                              |                                                   |
| 176 Interrupts_Init();                           |                                                   |
| 177                                              | -                                                 |
| □ Pr ③B ③Fu 0., T                                | )                                                 |
| Build Output                                     | ▼ 4 ×                                             |
| Build target 'Target 1'                          | 5                                                 |
| assembling STARTUP.A51                           |                                                   |
| compliing Leaglib.c                              |                                                   |
| compiling 串口实验.c                                 |                                                   |
| linking                                          |                                                   |
| Program Size: data=89.0 xdata=363 code=7405      |                                                   |
| creating hex file from "串口实验"                    |                                                   |
| "串口头短" - O Error(s), O Warning(s).               |                                                   |
|                                                  | × ×                                               |
|                                                  |                                                   |
|                                                  | Silicon Labs C8051Fxxx Drive CAP NUM SCRU OVR R/W |
| 14 开始 🔰 💫 warth led dis 👘 LTD-SY-5200年 📾 学习板文档.d | oc 後 新建工程-21-1 開出口本絵 - u                          |

图21-3

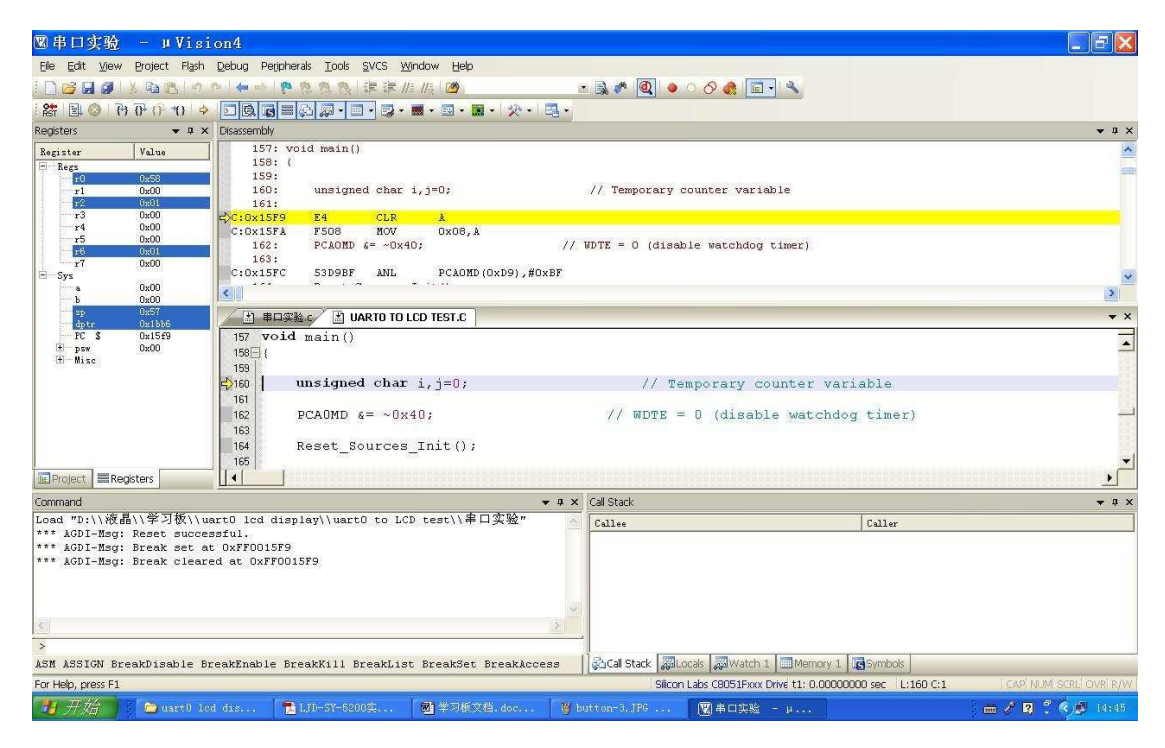

图21-4

此时即将构建后的程序下载到JCR-51F340DK学习板,此时可通过走单步、设置断 点、全速运行方式对程序进行调试。更详细的资料请参阅Keil C51 相关文档。

## 2.2 JCR-51F340DK 学习板下载烧录方法

也可以直接通过烧录的方法把编译通过生成 Hex 文件格式的程序下载到CPU 内 以观察程序是否能够正常运行。烧录的方法是首先把编译通过的程序生成Hex 格 式的文件,然后打开相应的下载软件并对其进行设置,然后打开Hex 文件点击下 载即可。下面以JCR-51F340DK学习板为例来介绍烧录方法。

2.2.1 打开Silicon Laboratories Flash Utility软件对其进行设置,在

Connect/Disconnect页面,选择Usb Debug Adpter(或正确的串行口和波特率)。 并点击Connect按钮连接学习板。注意:学习板需在供电状态。具体的设置结果 如下图(已连接状态)。

| Connect/Disconnect                            | Download Hex File/Go/Stop   Get Memory                                       |
|-----------------------------------------------|------------------------------------------------------------------------------|
| Debug Interface                               |                                                                              |
|                                               |                                                                              |
| Debug Adapter                                 |                                                                              |
| 🤆 EC2 Serial Adapt                            | USB Debug Adapter                                                            |
| COM COM1                                      | Adapter<br>Selectio EC300027428 -                                            |
| Baud 115200                                   | Power target after discon<br>Note: Toolstick devices do<br>support the power |
|                                               | Enumerate USB                                                                |
| Disable Dialogs on<br>Programming DLL Version | Connect and Disconne, Disconnect                                             |
| EC2 Serial Adapter Firm                       | ware                                                                         |
| USB Debug Adapter Firmw                       | are 22                                                                       |
| USBHID. DLL Version                           | 1.8.0.0                                                                      |
| Device                                        | C8051F340                                                                    |
|                                               |                                                                              |

图22

**2.2.2** 设置完成之后在Download Hex File/Go/Stop页面,点击Browse 打开Hex 文件,如下图所示

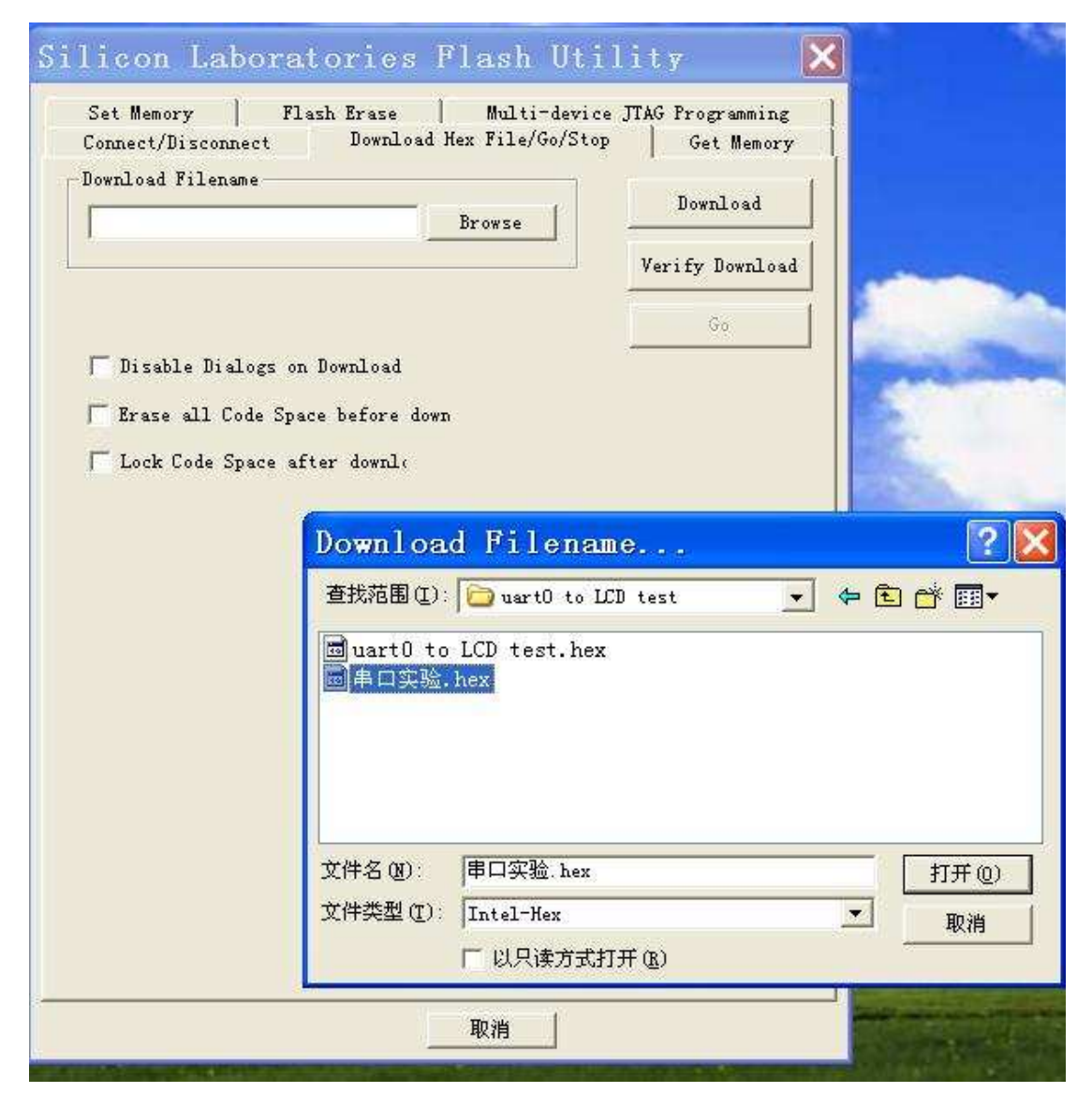

图23

然后点击"打开"即可。接下来点击界面上的download 按钮,结果如下图。

| Set Memo<br>Connect/1 | ry   Fl:<br>)isconnect | ash Erase<br>Downl | Mult:<br>oad Hex File/ | i-device (<br>Go/Stop | TTAG Prog | ramming<br>Memory |
|-----------------------|------------------------|--------------------|------------------------|-----------------------|-----------|-------------------|
| DownLoad              | Filename               | 口实验 Ъе             | Province               | -                     | Down      | load              |
| Jean co               | io Lob testte          | H Stan. He         | DIONSE                 |                       | Verify I  | lownload          |
|                       |                        |                    |                        |                       |           |                   |
| Dirah                 | le Dialogs on          | Download           |                        |                       |           | 0                 |
| E Eras                | Silicon                | Labs               | C8051F                 | Fla.                  | 🗙         | Ì.                |
| - Loci                | Writing Fla            | sh blocks          |                        |                       |           |                   |
|                       |                        |                    |                        |                       |           |                   |
|                       |                        |                    | 9%                     |                       |           |                   |
|                       |                        |                    |                        |                       |           |                   |
|                       |                        | 1                  | Cancel                 |                       |           |                   |
| L                     |                        |                    |                        |                       |           |                   |
|                       |                        |                    |                        |                       |           |                   |
|                       |                        |                    |                        |                       |           |                   |
|                       |                        |                    |                        |                       |           |                   |
|                       |                        |                    |                        |                       |           |                   |
|                       |                        |                    |                        |                       |           |                   |
|                       |                        |                    |                        |                       |           |                   |

图24-1

| Connect/Disconnect | Downlos                         | d Hex File/     | Go/Stop | Get Memory      |
|--------------------|---------------------------------|-----------------|---------|-----------------|
| Vuarto to LCD test | \串口实验 hex                       | Browse          | 21      | Download        |
| 1                  |                                 |                 |         | Verify Download |
|                    |                                 |                 |         | Go              |
| 🖵 Disable Dialogs  | on Download                     |                 |         | -               |
| 🖵 Erase all Code S | pace before d                   | own             |         |                 |
| E LA ART           | 511 <del>1</del> <del>5</del> 1 |                 |         |                 |
| Lock Co Plas       | nociti                          |                 |         |                 |
| Lock Ut Plas       | Succeeded                       | Downloadi<br>通定 | ng Hex  | File            |

图24-2

点击完了之后把实验系统断电,然后再上电,运行烧录好的程序。注意:断电和上电之间时间间隔,最好在**1**8 左右,不能太短更不能太长。

也可以通过点击"Go"来运行此程序。

北京晶昌日盛科技有限公司

第三章 液晶演示例程实验

**3.1** JCR-51F340DK学习板出厂时已经在 单片机中预装了智能型(-S)和RAM型的 演示程序,只须在学习板上调整DEMO跳线

(J1),选择RAM或-S,接通电源后会立即 执行演示例程。跳线位置如右图所示:

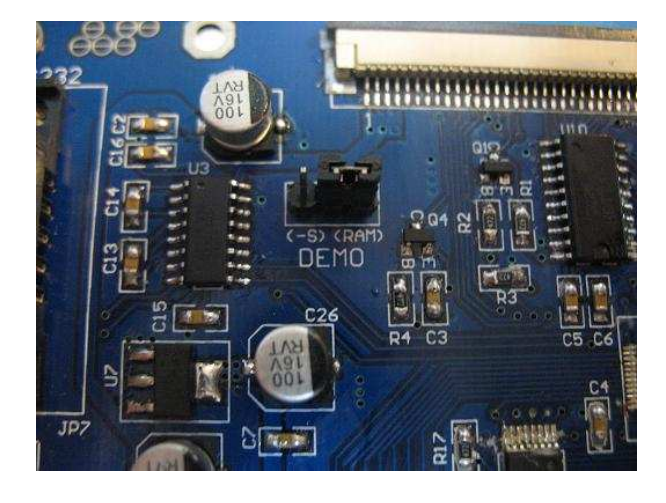

### 3.2 RAM型液晶演示例程实验

3.2.1 实验描述

本次实验要实现的目标是,在Keil µ Vision 4下使用U-EC5,将例程烧入学习板。

3.2.2 实验目的

一、掌握如何建立新工程,编译C程序,构造HEX文件。

二、了解仿真调试程序的基本方法。如单步,设置断点,分段全速运行,查询、通用I/0管脚状态、寄存器值、变量值等。

3.2.3 实验设备

- 一、计算机一台。
- 二、JCR-51F340DK 学习板一块。
- 三、上位机端Keil C51 编译系统。

3.2.4 实验线路

硬件连接示意图:

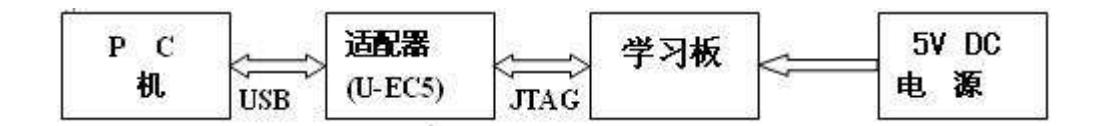

3.2.5 实验内容

烧入RAM型的演示例程并执行。尝试应用断点的设置与取消在线调试程序。

3.2.6 实验步骤

一、依据硬件连接示意图完成硬件连接。

二、给学习板上电。

- 三、启动 µ Vsion 4系统。
- 四、建立个一个工程文件, 自行给工程命名。
- 五、设置仿真系统工作参数。

六、将源程序"彩色液晶例程.C"添加进去。

北京晶昌日盛科技有限公司

七、编译、下载程序至学习板,可参考第二章相关内容。

3.2.7 程序清单

详细程序见随机附赠光盘里的实验程序/C 文件彩色液晶例程.C。

## 3.3 智能型液晶演示例程实验

3.2.1 实验描述

本次实验要实现的目标是,在Keil µ Vision 4下使用U-EC5,将例程烧入学习板。

3.2.2 实验目的

一、掌握如何建立新工程,编译C程序,构造HEX文件。

二、了解仿真调试程序的基本方法。如单步,设置断点,分段全速运行,查询、通用I/0管脚状态、寄存器值、变量值等。

## 3.2.3 实验设备

- 一、计算机一台。
- 二、JCR-51F340DK 学习板一块。

三、上位机端Keil C51 编译系统。

3.2.4 实验线路

硬件连接示意图:

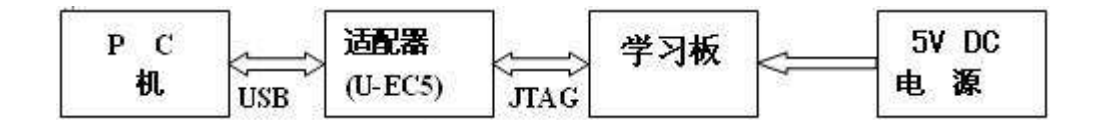

3.2.5 实验内容

烧入智能型演示例程并执行。尝试应用断点的设置与取消,在线调试程序。

3.2.6 实验步骤

一、依据硬件连接示意图完成硬件连接。

- 二、给学习板上电。
- 三、启动 µ Vsion 4系统。

四、建立个一个工程文件, 自行给工程命名。

- 五、设置仿真系统工作参数。
- 六、将源程序"example(SV2).c"添加进去。
- 七、编译、下载程序至学习板,可参考第二章相关内容。

3.2.7 程序清单

详细程序见随机附赠光盘里的实验程序/C 文件 example (SV2). c。

注意:此实验需要预装图库。在"智能型模块演示实验\智能模块SV2例程"中。

第四章 蜂鸣器实验

4.1 实验描述

实现对蜂鸣器发生长短及音调的控制。

- 4.2 实验目的
- 一、掌握如何编程控制单片机上某一I/0管脚的电平高低;
- 二、掌握软件延时程序 (Delay),利用软件进行延时操作。
- 4.3 实验设备
- 一、计算机一台。
- 二、JCR-51F340DK 学习板一块。
- 三、上位机端Keil C51 编译系统。
- 4.4 实验线路

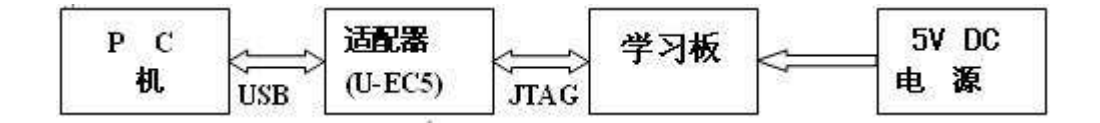

4.5 实验内容

- 一、理解学习板原理图中的蜂鸣器电路。
- 二、阅读单片机说明书"C8051F34x中文版.pdf",重点学习振荡器和端口输入/输出。
- 三、编写蜂鸣器程序模块。
- 四、对所编写的程序进行调试。
- 4.6 实验步骤
- 一、依据硬件连接示意图完成硬件连接。
- 二、给学习板上电。
- 三、启动 µVsion 4系统。
- 四、建立个一个工程文件。
- 六、五、设置仿真系统工作参数。
- 七、将源程序buzzer.c添加进去。
- 七、编译、下载程序至学习板,可参考第二章相关内容。
- 4.7 程序清单

详细程序见随机附赠光盘里的实验程序/C 文件buzzer.c。

### 北京晶昌日盛科技有限公司

第五章 并口画点实验

5.1 实验描述

应用并行数据传输方式,实现在液晶屏中央显示一个闪烁的白点,实现黑色清屏。

5.2 实验目的

一、掌握如何编程控制液晶屏上点的显示;

二、熟练软件延时程序(Delay)。

5.3 实验设备

- 一、计算机一台。
- 二、JCR-51F340DK 学习板一块。

三、上位机端Keil C51 编译系统。

5.4 实验线路

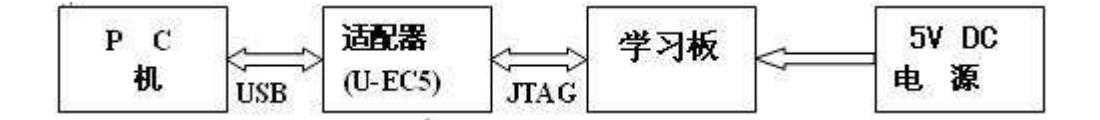

5.5 实验内容

一、理解学习板原理图中的液晶接口电路。

二、仔细阅读液晶模块说明文件JCR43QD.pdf,理解接口定义,256 色写一个像 素的编程步骤。

三、编写显示闪烁点的程序模块。

四、对所编写的程序进行调试。

5.6 实验步骤

一、依据硬件连接示意图完成硬件连接。

- 二、给学习板上电。
- 三、启动 µ Vsion 4系统。
- 四、建立个一个工程文件。
- 五、设置仿真系统工作参数。
- 六、将源程序PutPixel.c添加进去。
- 七、编译、下载程序至学习板,可参考第二章相关内容。

5.7 程序清单

详细程序见随机附赠光盘里的实验程序/C 文件PutPixel.c。

第六章 串口画线框实验

6.1 实验描述

应用串行数据传输方式,实现在液晶屏上显示一个矩形框,和一个填充矩形。

6.2 实验目的

掌握如何编程控制液晶屏显示线框。

- 6.3 实验设备
- 一、计算机一台。
- 二、JCR-51F340DK 学习板一块。
- 三、上位机端Keil C51 编译系统。
- 6.4 实验线路

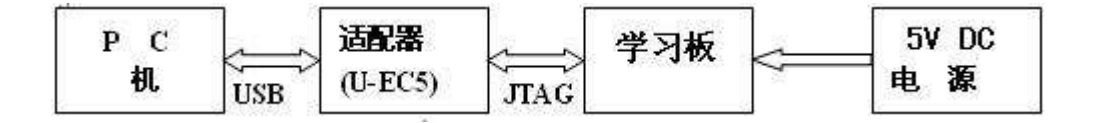

6.5 实验内容

一、理解学习板原理图中的液晶接口电路。

二、仔细阅读液晶模块说明文件JCR43QD.pdf,理解串行接口时序,了解串口通 信的优势和局限。

三、编写显示线框的程序模块。

四、对所编写的程序进行调试。

6.6 实验步骤

- 一、依据硬件连接示意图完成硬件连接。
- 二、给学习板上电。
- 三、启动 µ Vsion 4系统。
- 四、建立个一个工程文件。
- 五、设置仿真系统工作参数。
- 六、将源程序Rectangle.c添加进去。
- 七、编译、下载程序至学习板,可参考第二章相关内容。

6.7 程序清单

详细程序见随机附赠光盘里的实验程序/C 文件Rectangle.c。

第七章 画256色彩色图片实验

7.1 实验描述

选择一张200X200像素范围内的图片,在液晶屏上显示。

7.2 实验目的

掌握如何编程控制液晶屏显示图片。

- 7.3 实验设备
- 一、计算机一台。
- 二、JCR-51F340DK 学习板一块。
- 三、上位机端Keil C51 编译系统。
- 7.4 实验线路

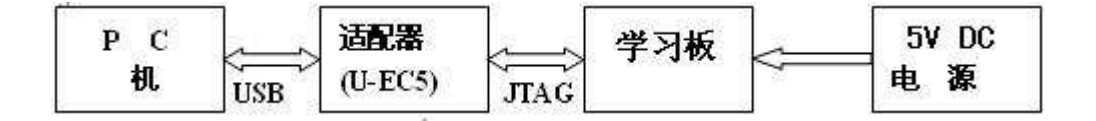

7.5 实验内容

一、应用uC-GUI-BitmapConvert.exe软件,掌握256色8位图型文件制作c代码方

法。因为RAM型的内存限制,图形像素大小建议小于200X200。GUI软件转换时选

择8 bit color 233。BMP图形可用windows画图软件或photoshop制作。

- 二、编写显示图片的程序模块。
- 三、对所编写的程序进行调试。
- 7.6 实验步骤
- 一、依据硬件连接示意图完成硬件连接。
- 二、给学习板上电。
- 三、启动 µ Vsion 4系统。
- 四、建立个一个工程文件。
- 五、设置仿真系统工作参数。
- 六、将源程序1cdbmp.c添加进去。
- 七、编译、下载程序至学习板,可参考第二章相关内容。
- 7.7 程序清单

详细程序见随机附赠光盘里的实验程序/C 文件1cdbmp.c。

第八章 汉字显示实验

- 8.1 实验描述
- 选择几个汉字,在液晶屏上显示。
- 8.2 实验目的

掌握如何编程控制液晶屏显示汉字。

- 8.3 实验设备
- 一、计算机一台。
- 二、JCR-51F340DK 学习板一块。
- 三、上位机端Keil C51 编译系统。
- 8.4 实验线路

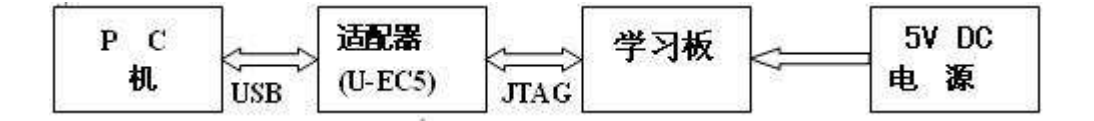

- 8.5 实验内容
- 一、掌握汉字取模的方法及相关软件(HZDotReader.exe)及字模表的编写。
- 二、编写显示汉字的程序模块。
- 三、对所编写的程序进行调试。
- 8.6 实验步骤
- 一、依据硬件连接示意图完成硬件连接。
- 二、给学习板上电。
- 三、启动 µVsion 4系统。
- 四、建立个一个工程文件。
- 五、设置仿真系统工作参数。
- 六、将源程序hanzi.c添加进去。
- 七、编译、下载程序至学习板,可参考第二章相关内容。
- 8.7 程序清单

详细程序见随机附赠光盘里的实验程序/C 文件hanzi.c。

第九章 RS232串行数据通信实验

9.1 实验描述

RS232串行数据通信程序:串口助手发字符串,液晶显示收到的字符串。

9.2 实验目的

掌握如何串口的初始化设置,串口收发控制的编程。

- 9.3 实验设备
- 一、计算机一台。
- 二、JCR-51F340DK 学习板一块。
- 三、USB 转 RS232 转换线一条。
- 四、上位机端Keil C51 编译系统。
- 9.4 实验线路

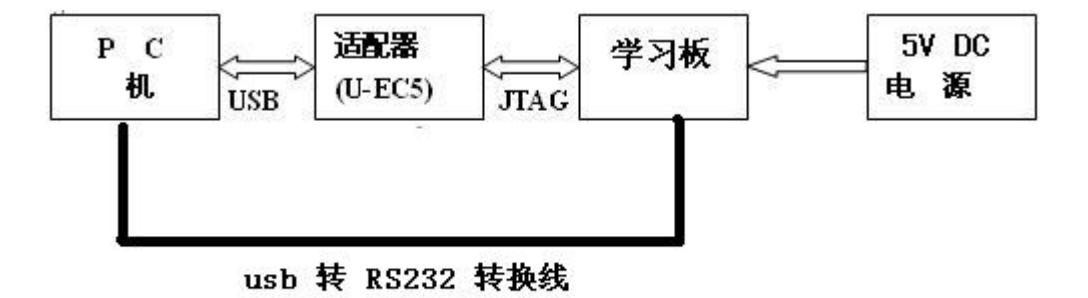

9.5 实验内容

一、了解初始化设置助手软件CONFIG2的使用,I/0端口及系统时钟初始化,掌握 串口的初始化设置,波特率选择。

二、掌握串口助手软件uartassist.exe的使用方法。

三、对所编写的程序进行调试。

9.6 实验步骤

- 一、依据硬件连接示意图完成硬件连接。
- 二、给学习板上电。
- 三、启动µVsion 4系统。
- 四、建立个一个工程文件。
- 五、设置仿真系统工作参数。
- 六、将源程序UARTO.C 和显示字符串辅助程序LcdGlib.c添加进去。
- 七、编译、下载程序至学习板,可参考第二章相关内容。
- 9.7 程序清单

详细程序见随机附赠光盘里的实验程序/C 文件LcdGlib.c, UARTO.C。

北京晶昌日盛科技有限公司

第十章 SPI 串行Flash读写实验

10.1 实验描述

实现在AT45DB161D上某地址读写数据。

10.2 实验目的

掌握如何编程控制SPI接口的FLASH芯片。

- 10.3 实验设备
- 一、计算机一台。
- 二、JCR-51F340DK 学习板一块。
- 三、上位机端Keil C51 编译系统。
- 10.4 实验线路

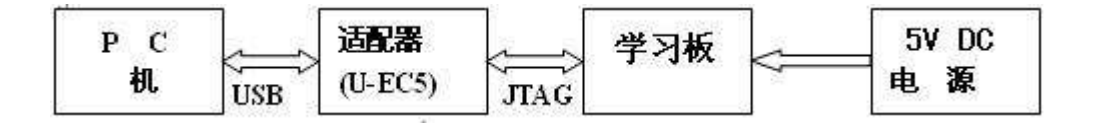

10.5 实验内容

一、仔细阅读AT45DB161D的说明文档at45dB161D.pdf及其中文资料。

二、在FLASH地址5000处,先写入一个字节数据,接着再写入一组数据,然后再 从这个地址(5000)读出这些数据。

三、掌握µVision IDE 开发环境下,设置中断,以及在watch窗口观察到变量的 方法。

四、对所编写的程序进行调试。

10.6 实验步骤

一、依据硬件连接示意图完成硬件连接。

- 二、给学习板上电。
- 三、启动 µ Vsion 4系统。
- 四、建立个一个工程文件。
- 五、设置仿真系统工作参数。
- 六、将源程序dataflash.c。
- 七、编译、下载程序至学习板,可参考第二章相关内容。

10.7 程序清单

详细程序见随机附赠光盘里的实验程序/C 文件dataflash.c。

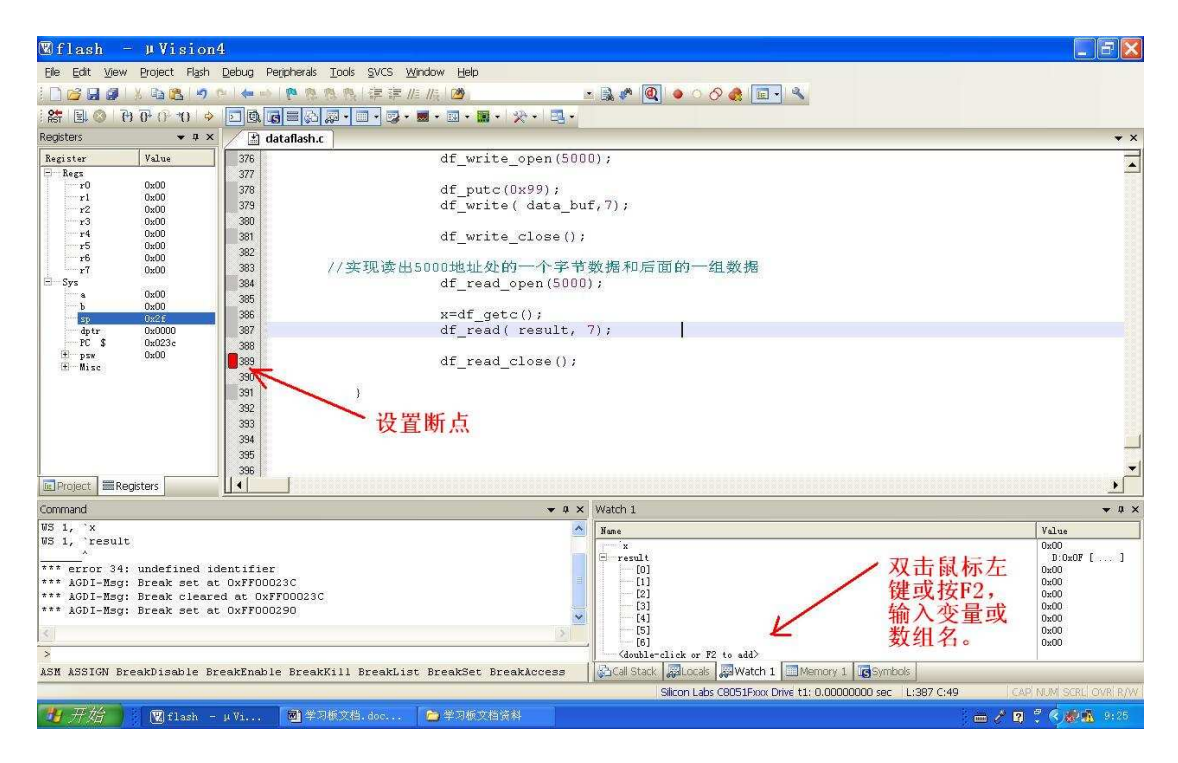

🕅 flash - 🛛 Vision4 EEX Ele Edit View Project Flash Debug Peripherals Tools SVCS Window Help 🖪 🐊 🥙 🔍 o 🔿 🚓 🔲 🔹 🗋 🗃 🛃 🖇 🖄 🖓 👘 🦛 🛶 🛛 🥐 🎕 建建加加 🖄 × × Value uint8 data buf[2], result[7]; data\_buf[0] = 0x10; data\_buf[1] = 0x11; data\_buf[2] = 0x12; data\_buf[3] = 0x12; data\_buf[3] = 0x13; data\_buf[6] = 0x15; data\_buf[6] = 0x16; Register 358 359 360 361 362 363 364 365 366 366 367 368 369 370 371 372 373 0x00 r 在FLASH中写入 的数据 PCAOMD &= ~0x40; df\_init(); //关系 SI PC \$ 重新读回的数值与写 1 while(1)入的一致,说明读写 功能成功实现。 //实现在5000地址处写入一个字节和 df\_write\_open(5000); 组数据 374 375 df putc(0x99); 🕶 🌲 🗙 Watch 1 Command Hame WS 1, `result ^^ \*\*\* error 34: undefined identifier \*\*\*\* AGDI-Mag: Ereak set at OXFF00023C \*\*\*\* AGDI-Msg: Ereak set at OXFF000290 \*\*\*\* AGDI-Msg: Ereak set at OXFF000290 \*\*\*\* AGDI-Msg: Ereak set at OXFF000290 ouble-click or F2 to add> Kd 19 开始 🕴 🖫 flash - μ Vi... 🕲 学习版文档.doc... 🔁 学习板文档资料 - 🖌 🛛 🖞 🔆 🔊 🚯 913

## 下面是µVision IDE 开发环境下在watch窗口观察到变量的界面:

第十一章 USB 通信示例程序实验

11.1 实验描述

通过USB 通信,上位机控制液晶上的仿真指示灯亮灭。

11.2 实验目的

一、初步了解C8051F340所具有的USB通讯特性。

二、了解C8051F340内置温度传感器的应用原理。

11.3 实验设备

- 一、计算机一台。
- 二、JCR-51F340DK 学习板一块。
- 三、USB 电缆一条。
- 四、上位机端Keil C51 编译系统。

五、安装 USBXpress Win7 Development Kit(安装程序在新华龙文件夹内)。

11.4 实验线路

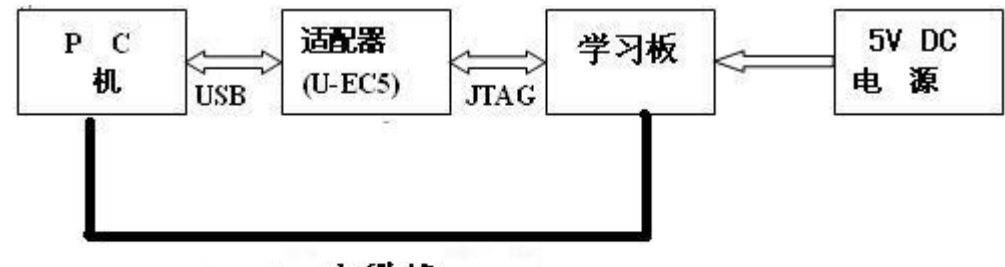

usb 电缆线

11.5 实验内容

一、了解上位机对学习板的数据传递,勾选LED1或LED2,观察LCD 液晶屏上的模拟LED灯的亮灭。

二、了解学习板对上位机的数据传递,改变Switch1State或Switch2State的值,

上位机界面上BUTTON的指示灯亮灭状态会改变。

三、C8051F340内置温度传感器的值在上位机界面显示。

四、对所编写的程序进行调试。

11.6 实验步骤

、依据硬件连接示意图完成硬件连接。

二、给学习板上电。

- 三、启动 µ Vsion 4系统。
- 四、建立个一个工程文件。
- 五、设置仿真系统工作参数。 北京晶昌日盛科技有限公司

六、将源程序USB\_MAIN.c 和显示字符串辅助程序LcdGlib.c以及库文件 USBX\_F34X.LIB添加进去。

七、编译、下载程序至学习板,可参考第二章相关内容。

八、学习板上的程序运行后,在计算机上打开VC6文件夹中的TestPanel.exe执行 文件,观察温度显示,控制液晶屏上模拟LED的亮灭。

九、改变程序中Switch1State的值或第432句In\_Packet[2] = (P0 & 0x0f)中的 0x0f值,观察上位机界面的变化。

11.7 程序清单

详细程序见随机附赠光盘里的实验程序/C 文件USB\_MAIN.c,

## LcdG1ib. c, USBX\_F34X. LIB $_{\circ}$

提示: 可以忽略警告Warning L15: Multiple call to USB\_CLOCK\_START。

| 🕿 Test Panel                                                   |                                                           | 勾选LED1或LED2,观察LCD显示变                  |                                        |      |  |
|----------------------------------------------------------------|-----------------------------------------------------------|---------------------------------------|----------------------------------------|------|--|
| Buttons<br>Button<br>Button<br>Port O<br>Bit<br>3 2<br>F F F F | LEDs<br>LED 1<br>LED 2<br>Port 1<br>Bit<br>3 2<br>F F F F | Analog 1<br>0.0 255.0<br>Pot<br>0.000 | Analog 2<br>0.0 255.0<br>Temp<br>0.000 | Exit |  |

下图为上位机界面:

第十二章 触摸屏实验

12.1 实验描述

实现显示触摸位置坐标值的功能。

12.2 实验目的

掌握如何利用ADS7843芯片实现对理触摸屏控制的基本编程方法。

- 12.3 实验设备
- 一、计算机一台。
- 二、JCR-51F340DK 学习板一块。
- 三、上位机端Keil C51 编译系统。
- 12.4 实验线路

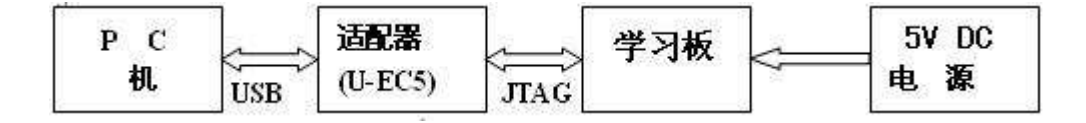

- 12.5 实验内容
- 一、仔细阅读ADS7843的文档ADS7843.pdf及中文资料。
- 二、理解用轮询法管理触摸事件的编程方法。
- 三、对所编写的程序进行调试。
- 12.6 实验步骤
- 一、依据硬件连接示意图完成硬件连接。
- 二、给学习板上电。
- 三、启动 µ Vsion 4系统。
- 四、建立个一个工程文件。
- 五、设置仿真系统工作参数。
- 六、将源程序touch screen test.C 、触摸驱动程序ADS7843.C和显示辅助程序 LcdGlib.c添加进去。
- 七、编译、下载程序至学习板,可参考第二章相关内容。
- 12.7 程序清单
- 详细程序见随机附赠光盘里的实验程序/C 文件touch screen test.C 、
- ADS7843.C和LcdGlib.c。